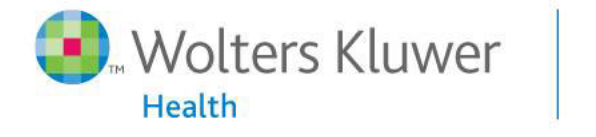

### Ovid<mark>SP</mark>

### **Search Without Boundaries**

### **OvidSP Introduction**

Flexible. Innovative. Precise.

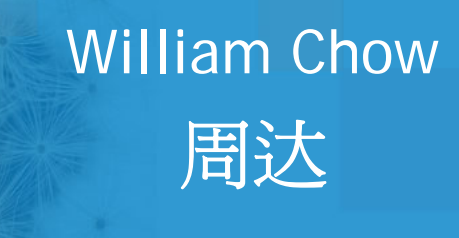

2010

# Ovid 平台医学电子产品分类

# ≻Databases@Ovid(数据库)

# ≻Journals@Ovid(电子期刊)

# ≻Books@Ovid(电子书)

# OvidSP平台医学电子产品介绍

# ▶ 全文电子期刊 - LWW

# ≻ OvidSP 3.0 简介 新

# Lippincott Williams & Wilkins (LWW) 简介

• Lippincott Williams & Wilkins (LWW) 是世界第 一大专业医学出版社,共出版280种高品质医学 期刊,为众多医师、专业临床医生、护理人员和 医科学生提供学术出版物 LWW期刊品质优越, 超过半数的期刊被SCI收录,能够综合反映当今全 球医学界的发展水平。

其中192种期刊被MEDLINE数据库收录、150种期刊被SCI数据库收录, 2007年期刊影响因子(Impact factor)最高为《Circulation》12.563, 其出版的临床医学及护理学方面的期刊尤为突出。 在SCI所做的心血管病学,外科学,传染病学,骨科学,儿科学 护理学等领域的期刊排名中遥遥领先。

## OvidSP 可支持120个数据库跨库检索

| 0 | pen « | elected resources »-                                                               |
|---|-------|------------------------------------------------------------------------------------|
|   |       | P Hints:                                                                           |
|   |       | Browse Your Journals@Ovid                                                          |
|   |       | To begin a search, click     the neuro of the desired                              |
|   |       | Browse Books                                                                       |
|   |       | than one database and                                                              |
| _ |       | click "Open Selected                                                               |
|   |       | ies".                                                                              |
|   |       | In Journals@Ovid Full Text May 12, 2010 nore information                           |
|   |       | database, click                                                                    |
|   |       | irmation icon: 🛄                                                                   |
|   |       | atabases that                                                                      |
|   |       | Lingshan University Journals@Uvid them can not be                                  |
|   |       | diem can not be                                                                    |
|   |       |                                                                                    |
|   | i     | EBM Reviews - Cochrane Methodology Register 2nd Quarter 2010                       |
|   | i     | EBM Reviews - Database of Abstracts of Reviews of Effects 2nd Quarter 2010         |
|   | i     | EBM Reviews - Health Technology Assessment 2nd Quarter 2010                        |
|   | i     | EBM Reviews - NHS Economic Evaluation Database 2nd Quarter 2010                    |
|   | i     | EBM Reviews Full Text - Cochrane DSR, ACP Journal Club, and DARE                   |
|   | i     | All EBM Reviews - Cochrane DSR, ACP Journal Club, DARE, CCTR, CMR, HTA, and NHSEED |
|   | i     | AGRICOLA 1970 to April 2010                                                        |
|   | i     | AGRIS 1999 to March 2010                                                           |
|   | i     | AGRIS 1991 to 1998                                                                 |
|   | i     | CAB Abstracts 2000 to 2010 Week 18                                                 |
|   | i     | CAB Abstracts 1990 to 2010 Week 18                                                 |
|   | i     | Food Science and Technology Abstracts 1969 to 2010 May Week 2                      |
|   | i     | Inspec 1987 to 2010 Week 18                                                        |

### Main Search Page

| Wolters Kluwer                                                                                                    | Ovid <mark>SP</mark> |            | Databa | ase Field Guide | Support & Trai | ining   Help   Logoff |  |  |  |
|----------------------------------------------------------------------------------------------------|----------------------|------------|--------|-----------------|----------------|-----------------------|--|--|--|
| hange Database   Your Journals@Ovid   All Journals English   Français   Deutsch   Español                                                                                                    |                      |            |        |                 |                |                       |  |  |  |
| ▼ Search History (0 searches) (Click to close)                                                                                                    |                      |            |        |                 |                |                       |  |  |  |
| 🗌 # 🛦 Searches                                                                                                    |                      |            |        | Results         | Search Type    | Actions               |  |  |  |
|                                                                                                    |                      |            |        | -               | 2              | -                     |  |  |  |
| Basic Search Fir                                                                                                    | Advanced Ov          | vid Search | Multi  | -Field Search   |                |                       |  |  |  |
| Search                                                                                                    |                      |            |        |                 | Yo             | ur Journals@Ovid      |  |  |  |
| Basic Search       Find Citation       Search Fields       Advanced Ovid Search       Multi-Field Search                                                                                                    |                      |            |        |                 |                |                       |  |  |  |
| <ul> <li>Limits (Click to close)</li> <li>Daily Update</li> <li>Articles with Abstracts</li> <li>Poriginal Articles</li> <li>Review Articles</li> <li>Publication Year </li> <li>Additional Limits</li> <li>Edit Limits</li> </ul> |                      |            |        |                 |                |                       |  |  |  |

Copyright (c) 2000-2009 Ovid Technologies, Inc.

By accessing or using OvidSP, you agree to Ovid's terms of use, conditions and all applicable laws. If you do not agree to these terms you may not use this Site.

Version: OvidSP\_UI02.01.01.102, SourceID 40160

### **Advanced Ovid Search**

| Wolters Kluwer                                                                       | Ovid <mark>SP</mark>           | Database Field Guide | Support & Training   Help   Logoff |  |  |  |  |  |
|--------------------------------------------------------------------------------------|--------------------------------|----------------------|------------------------------------|--|--|--|--|--|
| Change D                                                                             |                                |                      | lournal                            |  |  |  |  |  |
| - Searc                                                                              |                                |                      | Journal                            |  |  |  |  |  |
| - malaria                                                                            |                                |                      |                                    |  |  |  |  |  |
| Univ                                                                                 | versal Search                  |                      |                                    |  |  |  |  |  |
| Sea                                                                                  |                                |                      | id                                 |  |  |  |  |  |
| Basic Search Find Citation Sear                                                      | ch Fields Advanced Ovid Search | Multi-Field Search   | 1                                  |  |  |  |  |  |
| <pre>     Enter Keyword or     phrase (use "*" or     "5" for     truncation):</pre> |                                |                      |                                    |  |  |  |  |  |
| Limits (Click to close)     Daily Update                                             | Articles with Abstra           | cts 🗆 Psv            | CARTICLES                          |  |  |  |  |  |
| Original Articles                                                                    | Review Articles                |                      |                                    |  |  |  |  |  |
| Publication Year                                                                     | <b>v</b>                       |                      |                                    |  |  |  |  |  |
| Additional Limits Edit Limits                                                        |                                |                      |                                    |  |  |  |  |  |

Copyright (c) 2000-2009 Ovid Technologies, Inc.

2

By accessing or using OvidSP, you agree to Ovid's terms of use, conditions and all applicable laws. If you do not agree to these terms you may not use this Site.

Version: OvidSP\_UI02.01.01.102, SourceID 40160

|                                                                                                    |                                                      |                                     |                     |            |             | 5-10T                                |                                                           |  |  |
|----------------------------------------------------------------------------------------------------|------------------------------------------------------|-------------------------------------|---------------------|------------|-------------|--------------------------------------|-----------------------------------------------------------|--|--|
| Wolters Kluwer OvidSP Database Field Guide & Send my questions to Reference Department                           |                                                      |                                     |                     |            |             |                                      |                                                           |  |  |
| Change Database                                                                                                  | Your Journals@C                                      | Dvid   All Journals                 |                     |            | Saved<br>Er | Searches/Alerts<br>nglish   Français | PayPerView Account<br>Personal Account<br>Deutsch Español |  |  |
| <ul> <li>Search History</li> </ul>                                                                               | (2 searches) (Clic                                   | ck to close)                        |                     |            |             |                                      | View Saved                                                |  |  |
| # .                                                                                                    | Example 2 Searches Results Search Type               |                                     |                     |            |             |                                      |                                                           |  |  |
| ✓ 1                                                                                                    | malaria.mp. [mp=                                     | title, abstract, full text, caption | n text]             |            | 4658        | Advanced                             | - → Display<br>More ≫                                     |  |  |
| 2                                                                                                    | doxycycline.mp.                                      | . [mp=title, abstract, full text,   | caption text]       |            | 2948        | Advanced                             | → Display<br>More ≫                                       |  |  |
| Remove Selected                                                                                                  | Save Selected                                        | Combine selections with:            | AndOr               |            |             |                                      | RSS                                                       |  |  |
|                                                                                                    |                                                      |                                     |                     |            |             |                                      | Save Search History                                       |  |  |
| Search Fin                                                                                                    | d Citation Sear                                      | ch Fields Advanced Ovid S           | earch Multi-Field S | earch      |             | HUST Universi                        | ity Journals@Ovid                                         |  |  |
| <ul> <li>Enter Keyword<br/>phrase (use *** of<br/>"\$" for<br/>truncation):</li> <li>Limits (Click to</li> </ul> | or      Keyword     Keyword     Universa     expand) | d O Author O Title O Journ          | al                  | Search :>> |             |                                      |                                                           |  |  |
|                                                                                                    |                                                      |                                     |                     |            |             |                                      |                                                           |  |  |

| ▼ Results Manager (Click to close)           |                                        |                          |               |  |  |  |
|----------------------------------------------|----------------------------------------|--------------------------|---------------|--|--|--|
| Results                                      | Fields                                 | Result Format            | Actions       |  |  |  |
| Selected Results                             | Citation (Title,Author,Source)         | Ovid                     | Display       |  |  |  |
| O All on this page                           | Oitation + Abstract                    | O BRS/Tagged             | Print Preview |  |  |  |
| <ul> <li>All in this set (1-2948)</li> </ul> | Citation + Abstract + Subject Headings | Reprint/Medlars          |               |  |  |  |
|                                              | Complete Reference                     | O Brief (Titles) Display | Email         |  |  |  |
| and/or Range:                                |                                        |                          | Save          |  |  |  |

| Health                                                            |                                            | Database Field Guide   Support & Training   Help   Logor                           |
|-------------------------------------------------------------------|--------------------------------------------|------------------------------------------------------------------------------------|
| ange Database   Your Journals                                     | @Ovid   All Journals                       | Saved Searches/Alerts   PayPerView Accoun<br>English   Français   Deutsch   Españo |
| Search                                                            |                                            | Your Journals@Ovid                                                                 |
| Enter Keyword or<br>phrase (use "*" or<br>"S" for<br>truncation): | ord O Author O Title O Journal<br>Search > | ]                                                                                  |
| Limits (Click to close)<br>Daily Update                           | Articles with Abstracts                    | PsycARTICLES                                                                       |

| #             | Searches                                                      | Results | Search Type | Actions             |  |
|---------------|---------------------------------------------------------------|---------|-------------|---------------------|--|
| 3             | 1 and 2                                                       | 96      | Advanced    |                     |  |
| 2             | doxycycline.mp. [mp=title, abstract, full text, caption text] | 1611    | Advanced    | 📲 Display<br>More > |  |
| 1             | malaria.mp. [mp=title, abstract, full text, caption text]     | 2128    | Advanced    | - Display<br>More > |  |
| Remove Select | ed Save Selected Combine selections with: And Or              |         |             |                     |  |

▼ Results Manager (Click to close)

| Wolters Kluwer OvidSP                                                                                                    | Database Field Guide   Support & Training   Help   Logoff                            |
|----------------------------------------------------------------------------------------------------|--------------------------------------------------------------------------------------|
| Change Database   Your Journals@Ovid   All Journals                                                                                                    | Saved Searches/Alerts   PayPerView Account<br>English   Français   Deutsch   Español |
| Search     Find Citation     Search Fields     Advanced                                                                                                 |                                                                                      |
| <ul> <li>Inter Keyword or<br/>phrase (use *** or<br/>"5" for<br/>truncation):</li> <li>Keyword O Author O Title (<br/>asthma adj10 treatment</li> </ul> | asthma adj10 treatment                                                               |
| Limits (Click to close)     Daily Update Art     Original Articles Rev                                                                                  | Universal Search                                                                     |
| Publication Year                                                                                                    |                                                                                      |
| Additional Limits Edit Limits                                                                                                    | 1                                                                                    |

|       |            |                                                               |         | -           | 1                                          |  |
|-------|------------|---------------------------------------------------------------|---------|-------------|--------------------------------------------|--|
|       | #▼         | Searches                                                      | Results | Search Type | Actions                                    |  |
|       | 3          | 1 and 2                                                       | 96      | Advanced    | 📲 Display<br>More >                        |  |
|       | 2          | doxycycline.mp. [mp=title, abstract, full text, caption text] | 1611    | Advanced    | → Display<br>More ≫<br>→ Display<br>More ≫ |  |
|       | 1          | malaria.mp. [mp=title, abstract, full text, caption text]     | 2128    | Advanced    |                                            |  |
| Remov | e Selected | Save Selected Combine selections with: And Or                 | 12      | ÷.          |                                            |  |
|       |            |                                                               |         |             | Save Search History                        |  |

▼ Results Manager (Click to close)

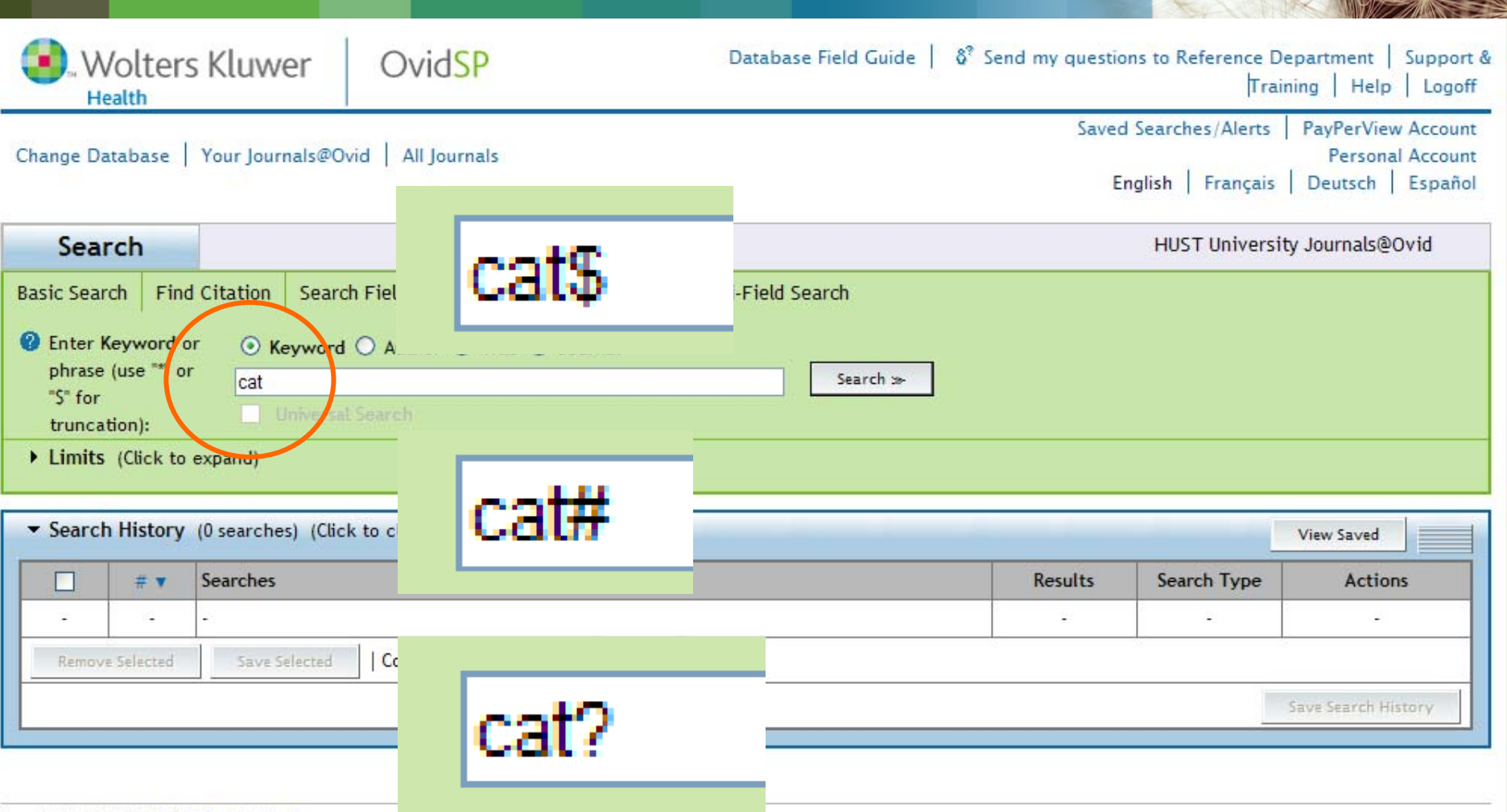

Copyright (c) 2000-2009 Ovid Technologies, Inc.

By accessing or using OvidSP, you agree to Ovid's terms of use, conditions and all applicable laws. If you do not agree to these terms you may not use this Site.

Version: OvidSP\_UI02.02.00.156, SourceID 43440

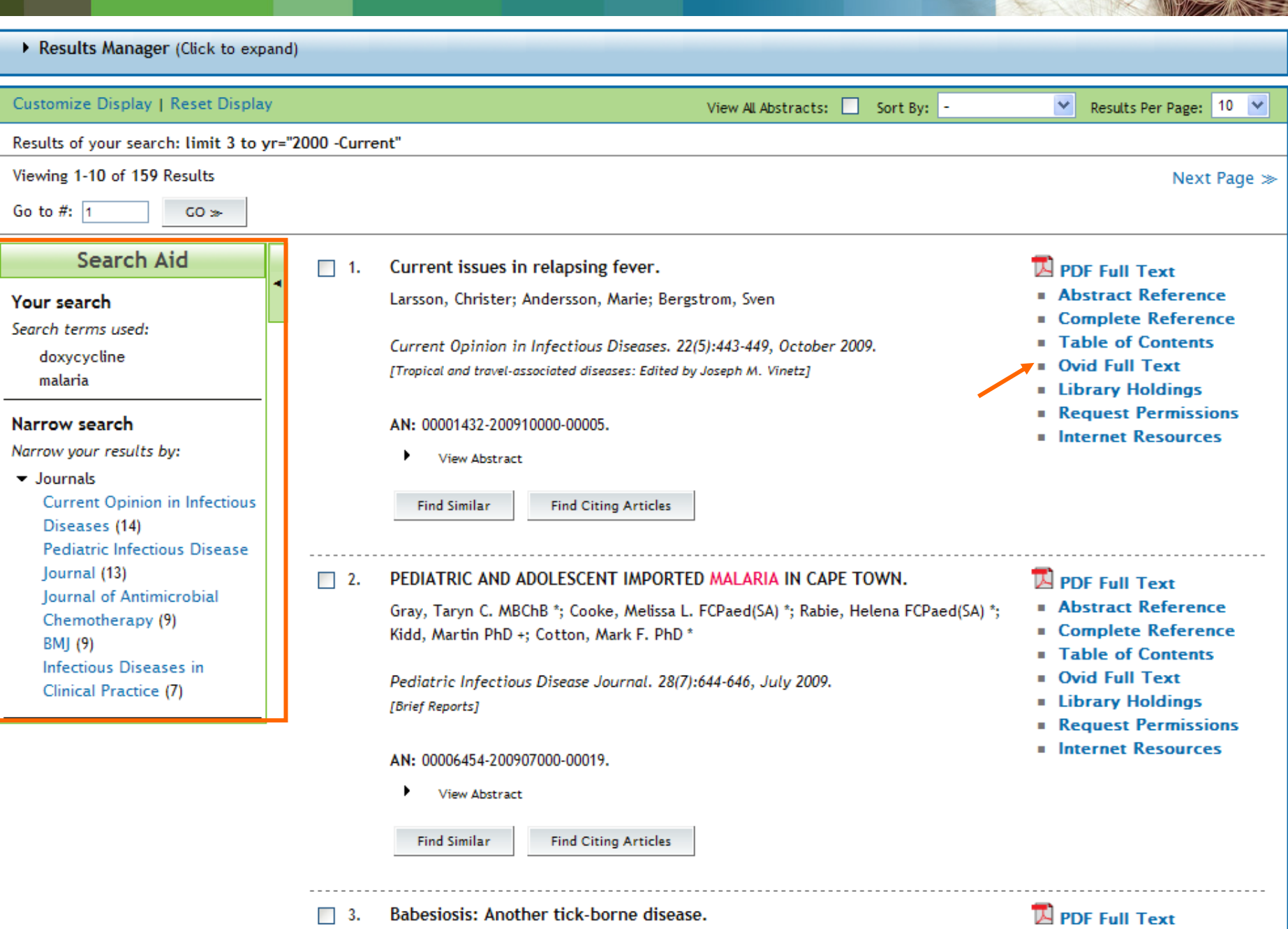

Snow, Michelle RN, BSN, MSPH, PhD

- Complete Reference
- Table of Contents

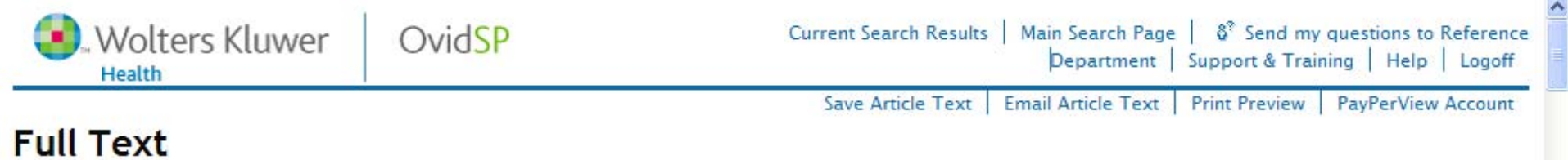

### Next Result ≫

#### Journals A-Z >> Current Opinion in Infectious Diseases >> 22(5) October 2009 >> Current issues in relapsing fever.

|                                                                                                    | Current Oninian in Infectious Diseases                                                | Article Tools                                                   |
|----------------------------------------------------------------------------------------------------|---------------------------------------------------------------------------------------|-----------------------------------------------------------------|
| Current Opinion in                                                                                                    | Issue: Volume 22(5) October 2009 p 443-449                                            | Article as PDF (473KB)                                          |
| Infectious Diseases                                                                                                    | Copyright: © 2009 Lippincott Williams & Wilkins, Inc.                                 | Abstract Reference                                              |
| 1210                                                                                                    | Publication Type: [Tropical and travel-associated diseases: Edited by Joseph M. '     | Vinetz] Complete Reference                                      |
| Republic And Store                                                                                                    | DOI: 10.1097/QCO.0b013e32832fb22b                                                     | 🖂 Email Jumpstart                                               |
| Treptual and Inner associated Observer<br>Stoppen U Unit                                                                                                    | ISSN: 0951-7375                                                                       | B Export to Citation Manager                                    |
| Gardinardial Factoriang<br>Biologia / Biocology<br>& Gardin Veloci                                                                                                    | Keywords: Borrelia, coinfection, diagnostics, relapsing fever, treatment, zoonoti     | ic reservoirs Export All Images to PowerPoint                   |
| Stada 1                                                                                                    |                                                                                       | Find Citing Articles                                            |
| and the second second s |                                                                                       | 🔍 Find Similar                                                  |
| Hide Cover                                                                                                    |                                                                                       |                                                                 |
| [Tropical and travel-associ                                                                                                    | ated diseases: Edited by Joseph M. Vinetz] $\ll$ Previous Article   Table of Contents | I Next Article ≫ About this Journal                             |
| Current issues in                                                                                                    | relapsing fever                                                                       | Library Holdings                                                |
| Larsson, Christer; Anders                                                                                                    | son, Marie; Bergström, Sven                                                           | Request Permissions                                             |
| - Australia Information                                                                                                    |                                                                                       | Internet Resources                                              |
| Umeå University, Depa                                                                                                    | n<br>artment of Molecular Biology, Umeå, Sweden                                       | Outline                                                         |
| Correspondence to D                                                                                                    | r Sven Bergström, PhD, Umeå University, Department of Molecular Biology, SE-901 87    | Umeå, Sweden                                                    |
| Tel: +46 90 785 6726; fax: -                                                                                                    | +46 90 772 630; e-mail: sven.bergstrom@molbiol.umu.se                                 | Abstract                                                        |
|                                                                                                    |                                                                                       | Introduction     Saidemialary of andemia relations              |
| ▼ Abstract                                                                                                    |                                                                                       | <ul> <li>Epidemiology of endemic relapsing<br/>fever</li> </ul> |
| Purpose of review: Re                                                                                                    | elapsing fever has the highest incidence of any bacterial                             | <ul> <li>Epidemiology of epidemic</li> </ul>                    |
| disease in Africa and a ma                                                                                                    | ssive epidemic potential due to current political turmoil                             | relapsing fever                                                 |
| in the Horn of Africa. This                                                                                                    | s review focuses on recent advances in diagnostics,                                   | <ul> <li>Relapsing fever infection and</li> </ul>               |
| molecular biology and hos                                                                                                    | st-pathogen interactions.                                                             | pathogenesis                                                    |
|                                                                                                    |                                                                                       | - Diagnostics                                                   |

#### [Tropical and travel-associated diseases: Edited by Joseph M. Vinetz] « Previous Article | Table of Contents | Next Article >>

#### Current issues in relapsing fever

Larsson, Christer; Andersson, Marie; Bergström, Sven

#### Author Information

Umeå University, Department of Molecular Biology, Umeå, Sweden

Correspondence to Dr Sven Bergström, PhD, Umeå University, Department of Molecular Biology, SE-901 87 Umeå, Sweden

Tel: +46 90 785 6726; fax: +46 90 772 630; e-mail: sven.bergstrom@molbiol.umu.se

#### Abstract

Purpose of review: Relapsing fever has the highest incidence of any bacterial disease in Africa and a massive epidemic potential due to current political turmoil in the Horn of Africa. This review focuses on recent advances in diagnostics, molecular biology and host-pathogen interactions.

Recent findings: Complete relapsing fever genomes have recently been published, and the first site-specific genetic knockout complementation has been performed. Relapsing fever has gone from being a neglected disease to garnering interest in aspects such as tissue invasion, membrane biochemistry and complement evasion. Relapsing fever symptoms are variable, and the disease is commonly misdiagnosed as, for example, malaria. Although relapsing fever is considered a transient disease, it persists as a residual infection in the brain, which can be reactivated on immunosuppression. Therefore, single-dose antibiotic treatment should be avoided. Instead, treatment should cover a longer period, similar to the recommended regime for Lyme disease. Relapsing fever is a common cause of pregnancy complications such as intrauterine growth retardation and placental damage with spirochaetes crossing the maternal-foetal barrier, resulting in congenital infection.

Summary: Although relapsing fever remains a big problem, recently described host-pathogen interactions, diagnostics and molecular biology advances such as completed genome sequences and the dawn of genetic tools have brought relapsing fever research into the 21st century.

#### About this Journal Library Holdings Request Permissions

#### Internet Resources

#### Outline

- Abstract
- Introduction
- Epidemiology of endemic relapsing fever
- Epidemiology of epidemic relapsing fever
- Relapsing fever infection and pathogenesis
- Diagnostics
- Prevention
- Treatment
- Conclusion
- Acknowledgements
- References
- IMAGE GALLERY

#### Back to Top

#### Introduction

Relapsing fever is caused by spirochaetes belonging to the genus *Borrelia* and is transmitted by ticks or lice. The disease is initially blood borne and

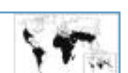

#### Prevention

LBRF is best prevented by maintaining good hygiene, thereby avoiding louse infestation. During epidemics, isolation and delousing of relapsing fever patients and their personal belongings is important. Ornithodoros ticks are always close to their hosts, and tick-borne relapsing fever is best prevented by avoiding sleeping in close proximity to the vector's host animals. In the long run, decimation of the host population might be effective but in a shorter perspective could lead to ticks instead seeking humans for feeding. Tick bites can be avoided by using insect repellent containing *N*,*N*-diethyl-*m*-toluamide and permethrine-treated mosquito bed nets. A bed elevated above the ground is preferable to sleeping on the floor to restrict contact with questing ticks. Human settlements may be sprayed with insecticides, for example, permethrine, to eradicate tick infestation, but ticks may survive or repopulate the hut from external sources. Therefore, treatment has to be repeated, for example, once a year. The best solution, not yet affordable for everyone, is housing made of concrete instead of clay or straw, providing an uninhabitable environment for ticks (Fig. 4).

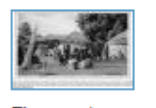

Figure 4

#### Back to Top

#### Treatment

Relapsing fever Borrelia are so sensitive to antibiotics that a single dose is sometimes recommended [42,43], especially for treatment of LBRF. This is often sufficient and may be justified during epidemics when drug availability is low. However, these recommendations were written when relapsing fever was considered a disease solely of the blood. Today, more and more evidence points to silent and residual infections in sites difficult to reach by some antibiotics such as the brain [4,19]. A short antibiotic treatment may eliminate circulating Borrelia, but the brain and perhaps other sites might function as reservoirs, whereby bacteria can re-enter the blood after insufficient treatment. Several observations show that relapsing fever might relapse after 1 or 2 days' treatment. This persistence has been reported to be more common in tick-borne relapsing fever than LBRF [19]. As relapsing fever shows close resemblance to Lyme disease in its ability to cause persistent infection in sites, which might be hard to reach by antibiotics, we suggest therapy similar to that for Lyme disease patients, for example, oral amoxicillin or doxycycline. In more severe cases, intravenous injections with ceftriaxone or cefotaxime are recommended, or as a third alternative, penicillin G (Table 1) [44]. Animal experiments have also shown that ceftriaxone clears a residual B. duttonii infection in the brain [27]. LBRF epidemics often occur as mixed infections with epidemic typhus (Rickettsia prowazekii) [43]. Doxycycline is a suitable antibiotic when there is a risk of misdiagnosis or coinfection, as it is

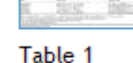

49 Grosskinsky S, Schott M, Brenner C, et al. Borrelia recurrentis employs a novel multifunctional surface protein with anticomplement, antiopsonic and invasive potential to escape innate immunity. PLoS ONE 2009; 4:e4858. [Context Link]

Keywords: Borrelia; coinfection; diagnostics; relapsing fever; treatment; zoonotic reservoirs

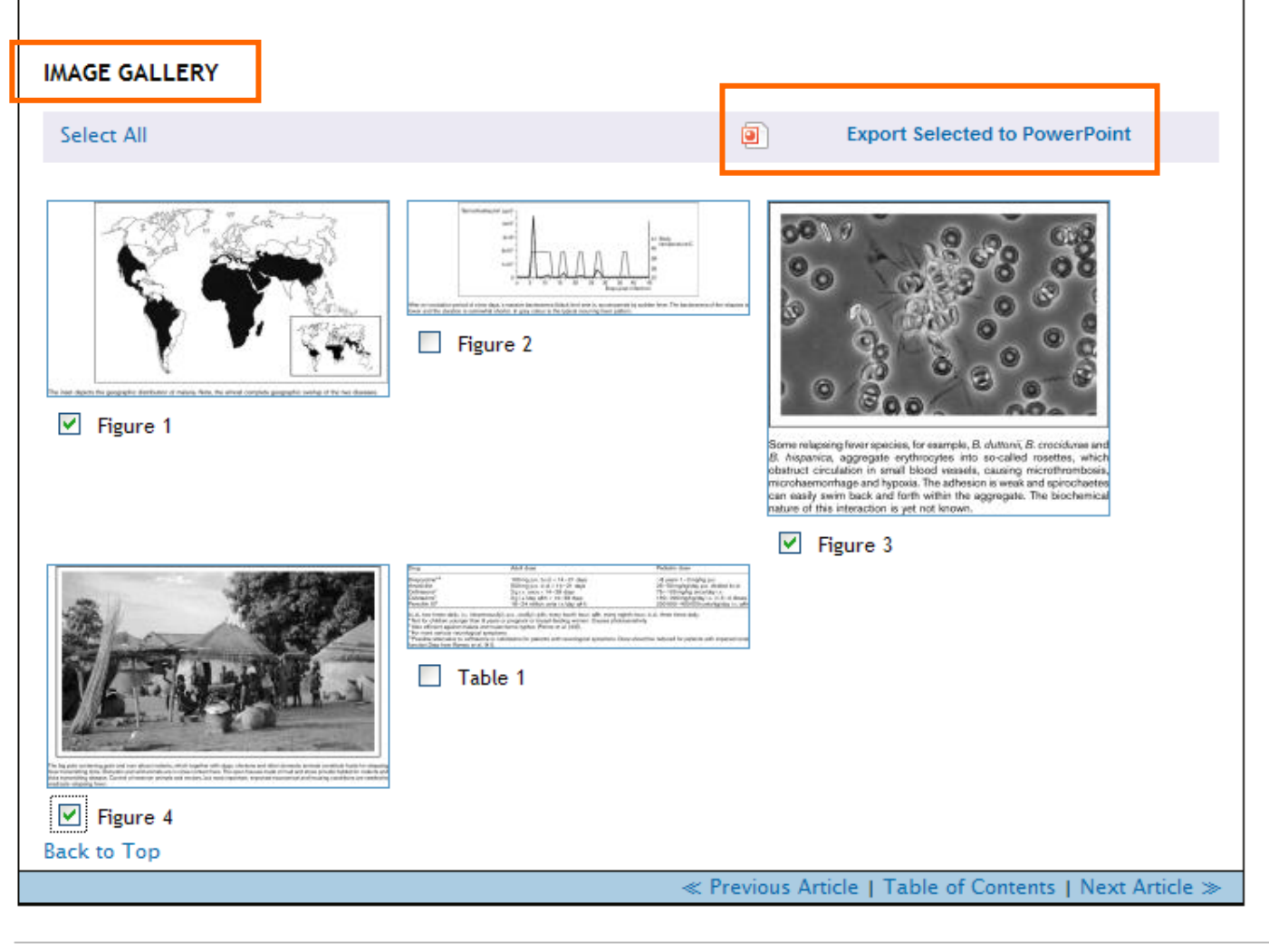

Copyright (c) 2000-2009 Ovid Technologies, Inc.

By accessing or using OvidSP, you agree to Ovid's terms of use, conditions and all applicable laws. If you do not agree to these terms you may not use this Site.

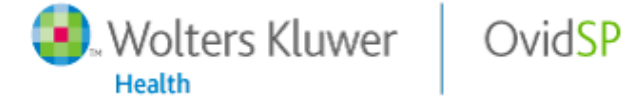

# Thank You

# This PowerPoint document contains the images that you requested.

#### **Copyright Notice**

All Online Service materials, including, without limitation, text, pictures, graphics and other files and the selection and arrangement thereof are copyrighted materials of Ovid or its licensors, all rights reserved. Except for the Authorized Use specified above, you may not copy, modify or distribute any of the Online Service materials. You may not "mirror" any material contained on this Online Service on any other server. Any unauthorized use of any material contained on this Online Service may violate copyright laws, trademark laws, the laws of privacy and publicity and communications regulations and statutes.

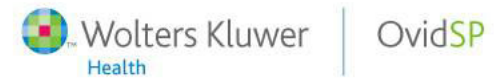

### Figure 1

Estimated distribution of relapsing fever Borrelia

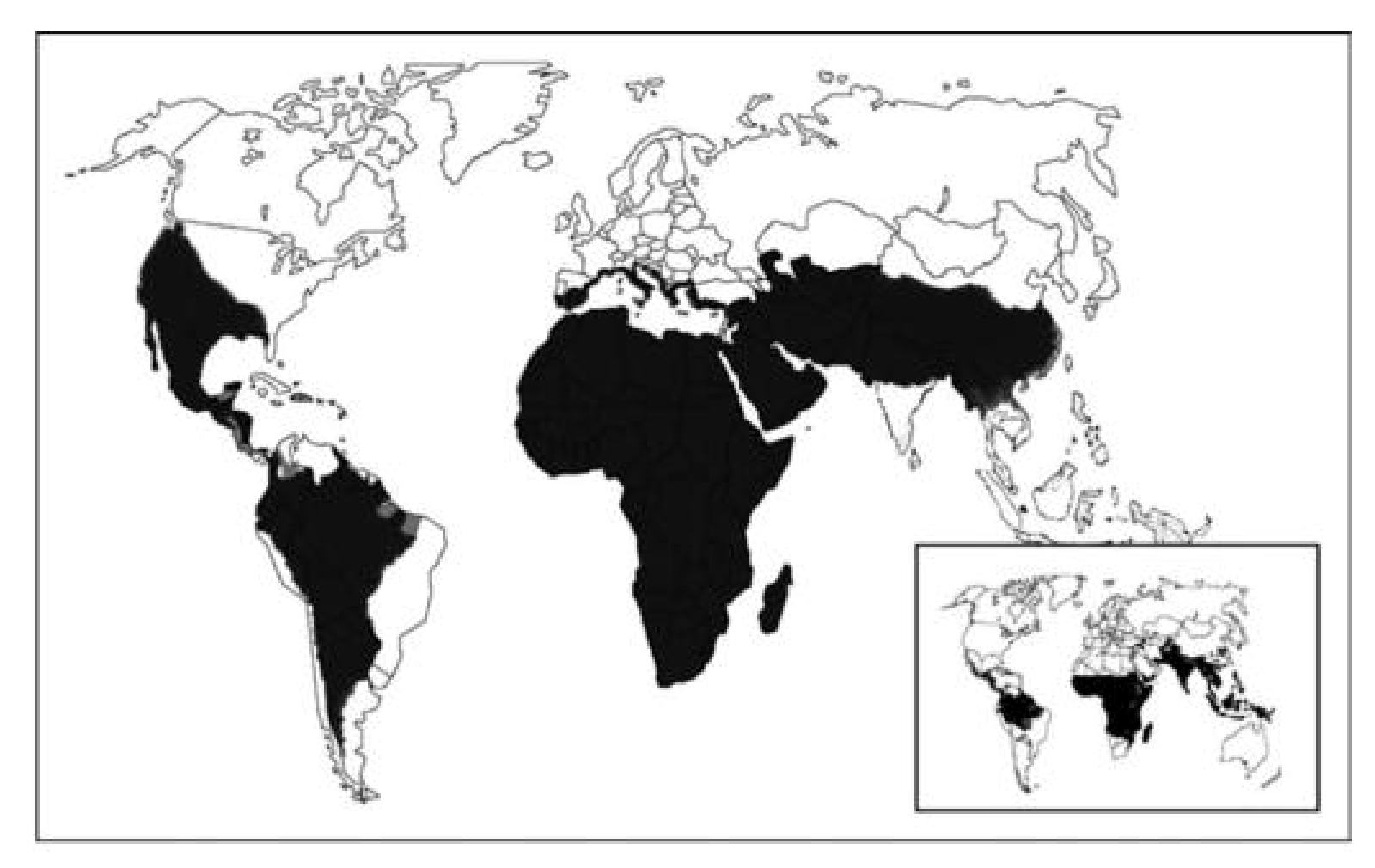

The inset depicts the geographic distribution of malaria. Note, the almost complete geographic overlap of the two diseases.

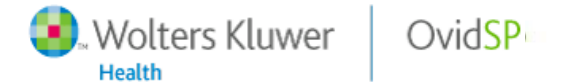

Copyright © 2009 Wolters Kluw

Search Without Boundaries<sup>3</sup>

### Figure 3

Erythrocyte rosetting

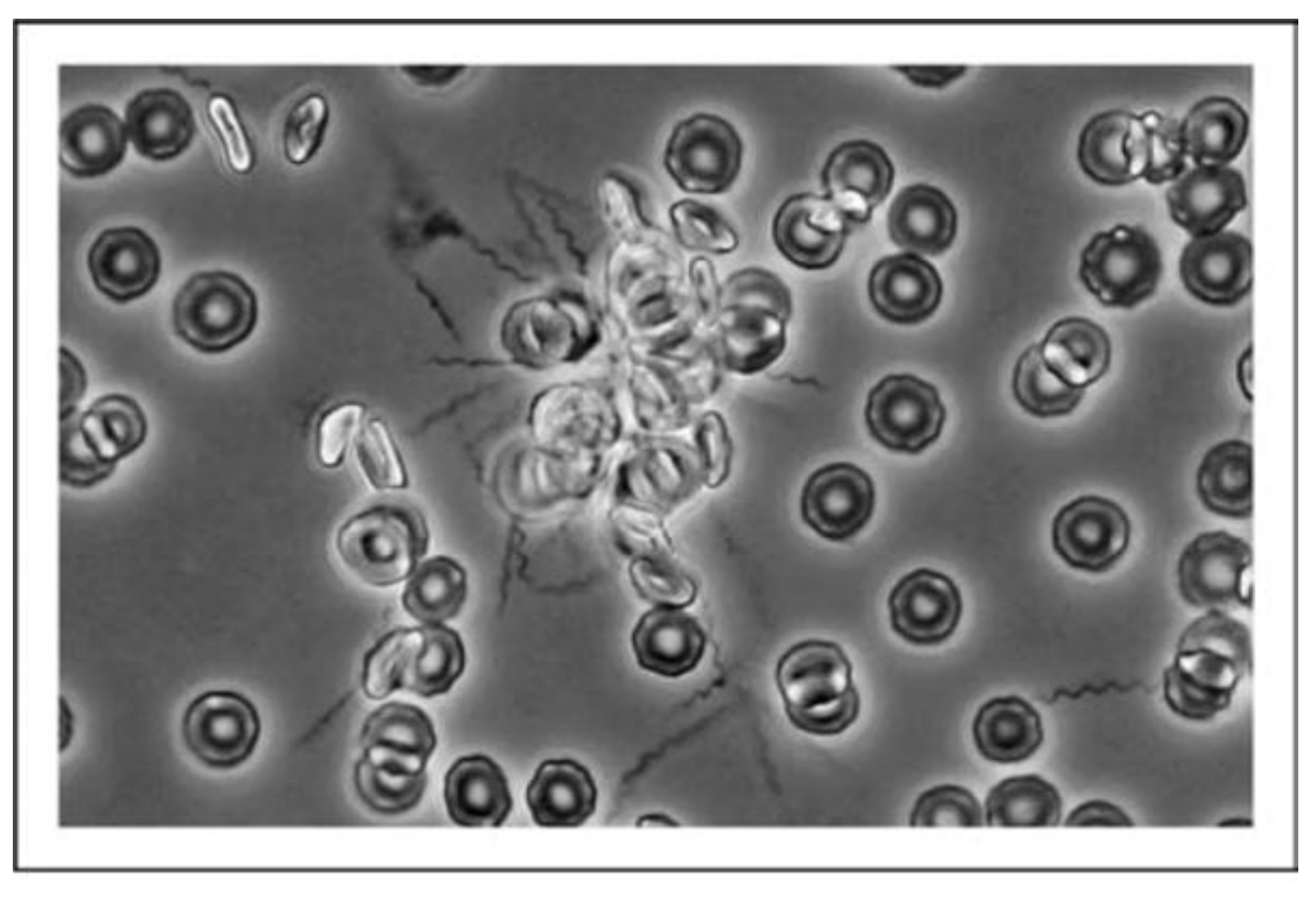

Some relapsing fever species, for example, *B. duttonii*, *B. crocidurae* and *B. hispanica*, aggregate erythrocytes into so-called rosettes, which obstruct circulation in small blood vessels, causing microthrombosis, microhaemorrhage and hypoxia. The adhesion is weak and spirochaetes can easily swim back and forth within the aggregate. The biochemical nature of this interaction is yet not known.

Search Without Boundaries<sup>4</sup>

### Figure 4

Endemic relapsing fever habitat in a Mouba village in the Savanes region of Northern Togo

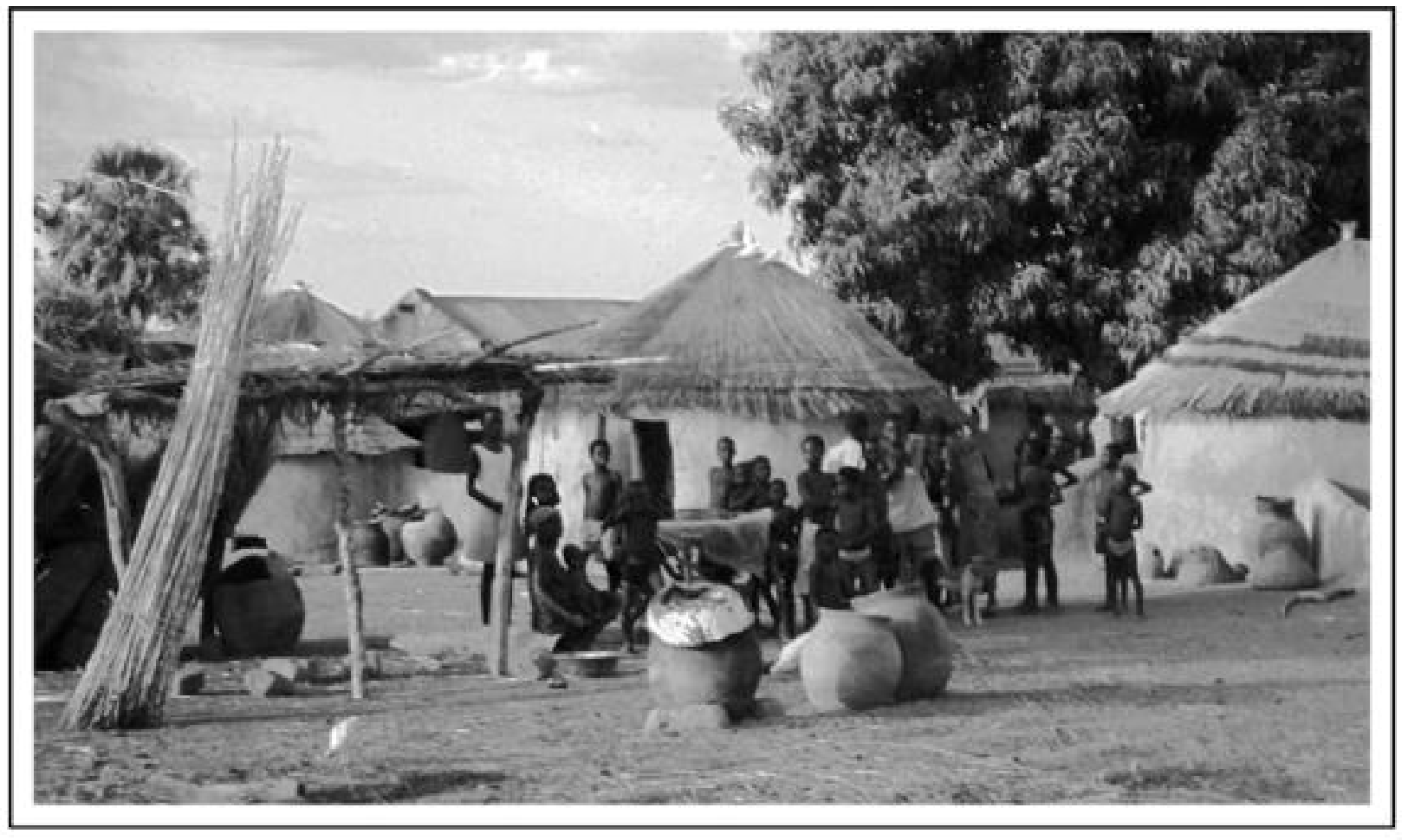

The big pots containing grain and corn attract rodents, which together with dogs, chickens and other domestic animals constitute hosts for relapsing fever transmitting ticks. Domestic and wild animals are in close contact here. The open houses made of mud and straw provide habitat for rodents and ticks transmitting disease. Control of reservoir animals and vectors, but most important, improved economical and housing conditions are needed to eradicate relapsing fever.

Copyright © 2009 Wolters Kluw

Wolters Kluwer

Health

OvidSP

#### Search Without Boundaries<sup>5</sup>

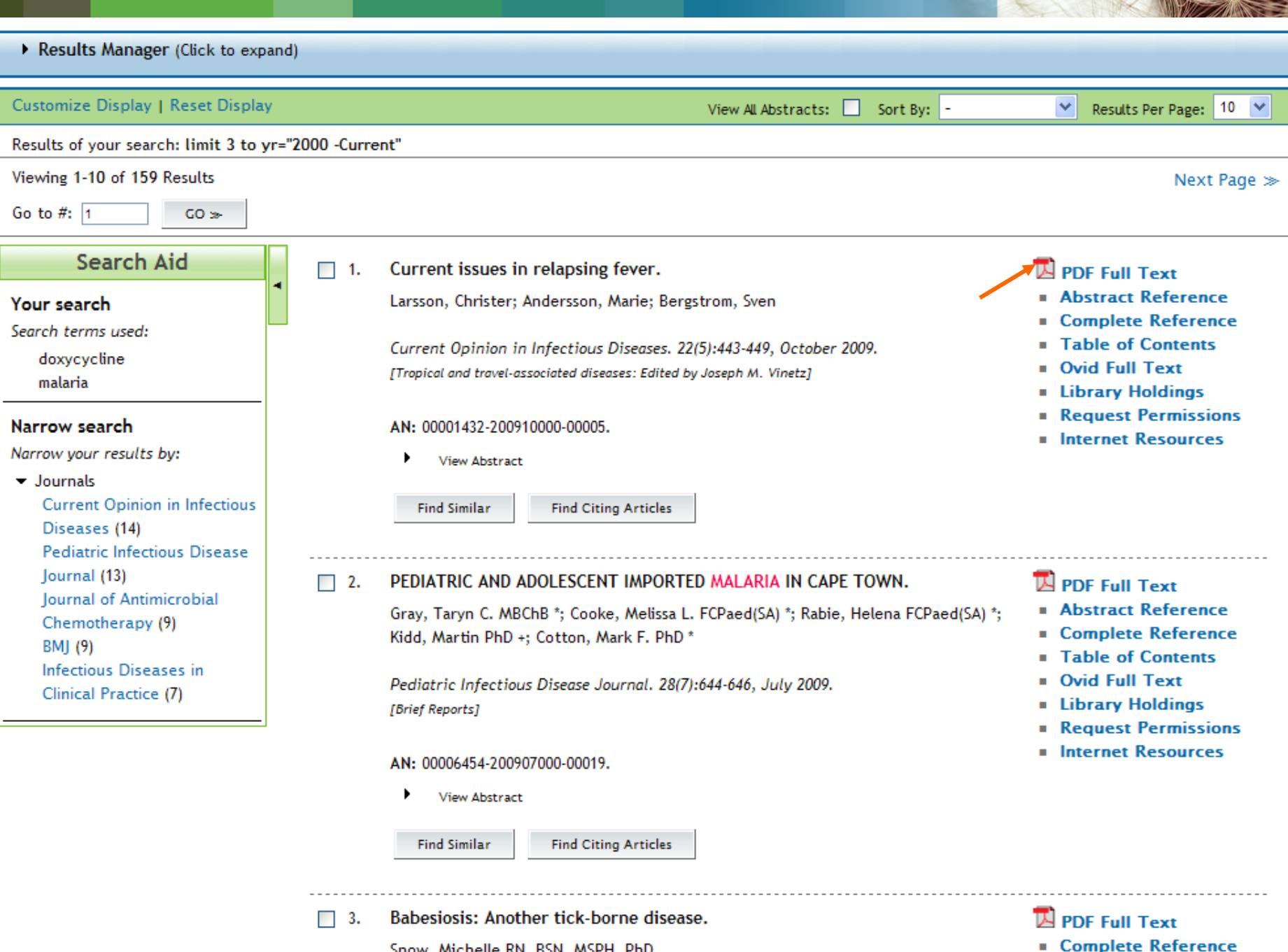

Snow, Michelle RN, BSN, MSPH, PhD

Table of Contents

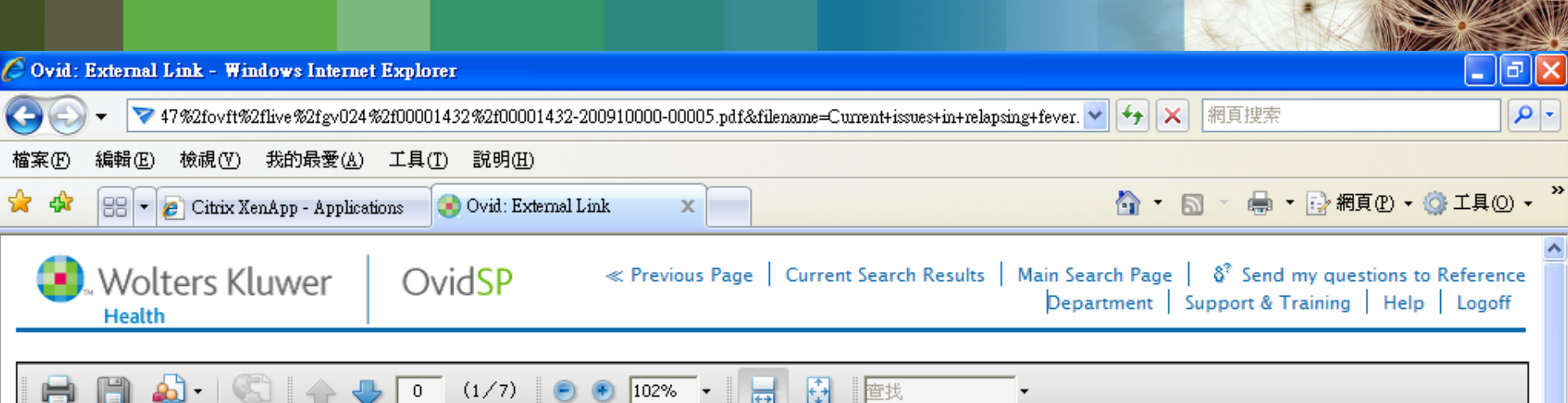

#### Current issues in relapsing fever Christer Larsson, Marie Andersson and Sven Bergström

Umea University, Department of Molecular Biology, Umea, Sweden

Correspondence to Dr Sven Bergström, PhD, Umeå University, Department of Molecular Biology, SE-901 87 Umeå, Sweden Tel: +46 90 785 6726; fax: +46 90 772 630; e-mail: svenbergstrom@molbiolumuse

Current Opinion in Infectious Diseases 2009, 22:443-449

#### Purpose of review

Relapsing fever has the highest incidence of any bacterial disease in Africa and a massive epidemic potential due to current political turmoil in the Horn of Africa. This review focuses on recent advances in diagnostics, molecular biology and host – pathogen interactions.

#### Recent findings

Complete relapsing fever genomes have recently been published, and the first sitespecific genetic knockout complementation has been performed. Relapsing fever has gone from being a neglected disease to garnering interest in aspects such as tissue invasion, membrane biochemistry and complement evasion. Relapsing fever symptoms are variable, and the disease is commonly misdiagnosed as, for example, malaria. Although relapsing fever is considered a transient disease, it persists as a residual infection in the brain, which can be reactivated on immunosuppression. Therefore, single-dose antibiotic treatment should be avoided. Instead, treatment should cover a longer period, similar to the recommended regime for Lyme disease. Relapsing fever is a common cause of pregnancy complications such as intrauterine growth

🕄 100%

🔍 近端内部網路

鰫

### Saved Search

~

| <b>9</b> . W                           | Volter                             | rs Kluwer            | Ovi        | dSP                          | View Selected              | Database Field Guide    | ରି <sup>®</sup> Send Quest | tions & comments<br>Tra                 | to librarian   Support &<br>ining   Help   Logoff         |
|----------------------------------------|------------------------------------|----------------------|------------|------------------------------|----------------------------|-------------------------|----------------------------|-----------------------------------------|-----------------------------------------------------------|
| Change Da                              | atabase                            | Your Journals@O      | vid   All  | Journals                     |                            |                         | Saved                      | d Searches/Alerts<br>Inglish   Français | PayPerView Account<br>Personal Account<br>Deutsch Español |
| ▼ Search                               | h History                          | (4 searches) (Clic   | k to close | )                            |                            |                         | _                          |                                         | View Saved                                                |
|                                        | # 🔺                                | Searches             |            |                              |                            |                         | Results                    | Search Type                             | Actions                                                   |
|                                        | 1                                  | exp malaria/         |            |                              |                            | 23192                   | Advanced                   | → Display<br>More ≫                     |                                                           |
|                                        | 2                                  | exp doxycycline/     |            |                              |                            |                         | 3871                       | Advanced                                | → Display<br>More ≫                                       |
|                                        | 3                                  | 1 and 2              |            |                              |                            |                         | 146                        | Advanced                                | +∑ Display<br>More ≫                                      |
|                                        | 4                                  | limit 3 to full te:  | xt         |                              |                            |                         | 54                         | Advanced                                | → Display<br>More ≫                                       |
| Remov                                  | ve Selected                        | Save Selected        | Combi      | ne selections wi             | th: And Or                 |                         |                            | · /                                     | A RSS                                                     |
|                                        |                                    |                      |            |                              |                            |                         |                            |                                         | Save Search History                                       |
| Sea                                    | rch                                |                      |            |                              |                            |                         | Ovid MEDLINE(R             | ) 1996 to Present                       | with Daily Update                                         |
| Basic Sea                              | rch Fin                            | d Citation Searc     | ch Tools   | Search Fields                | Advanced Ovid Se           | arch Multi-Field Search | h                          |                                         |                                                           |
| Enter I<br>phrase<br>"S" for<br>trunca | Keyword<br>e (use "*" o<br>ation): | or  Keyword Map Terr | O Autho    | r 🔿 Title 🔿 Ju<br>ct Heading | ournal<br>Universal Search | Search >>               |                            |                                         |                                                           |
| ✓ Limits                               | Gick t                             | o close)             |            | 7.5                          |                            |                         |                            |                                         |                                                           |
| Revie                                  | w Article                          | s                    | l          | Humans                       | age                        | Core Clinica            | l Journals (AIM)           |                                         |                                                           |

| Wolters K                                                                                                    | luwer                                             | Ovid <mark>SP</mark>           | Current Search Results   Ma | in Search Page   👌 S | end Questions & com | nents to librarian  <br> Training   Help | Support & |
|----------------------------------------------------------------------------------------------------|---------------------------------------------------|--------------------------------|-----------------------------|----------------------|---------------------|------------------------------------------|-----------|
| Personal Acco                                                                                                   | ount Log                                          | gin                            |                             |                      |                     |                                          |           |
|                                                                                                    |                                                   |                                |                             |                      |                     |                                          |           |
| A You must login to a I                                                                                         | Personal Accou                                    | int to access this feat        | ure.                        |                      |                     |                                          |           |
| <ul> <li>To login, enter your</li> <li><u>Create a new Perso</u></li> <li><u>Forgot your Persona</u></li> </ul> | r Personal Acco<br>nal Account<br>al Account pass | ount Name and Passwo<br>sword? | ord.                        |                      |                     |                                          |           |
| Personal Account Name:                                                                                          | training                                          |                                |                             |                      |                     |                                          |           |
| Password:                                                                                                    | •••••                                             |                                |                             |                      |                     |                                          |           |

#### Hints:

· To access personal saved searches, login to desired Personal Account.

Login 🌫

- If you have never accessed a Personal Account, it will be necessary to create a new Personal Account. Once you have created a Personal Account, you will be taken directly into that account.
- Please note that Personal Account names and passwords are case-sensitive.
- If you forget your Personal Account name or password, click on "Forgot your Personal Account password?". The system will email you a new password.

Copyright (c) 2000-2009 Ovid Technologies, Inc.

By accessing or using OvidSP, you agree to Ovid's terms of use, conditions and all applicable laws. If you do not agree to these terms you may not use this Site.

Version: OvidSP\_UI02.03.00.130, SourceID 45290

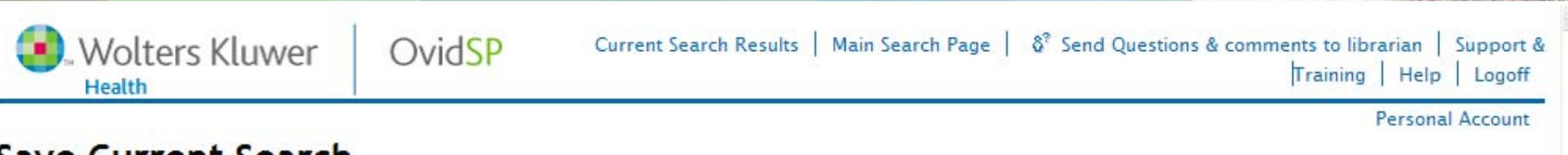

### Save Current Search

| Search Name                | Comment                                                      | Туре                                                                               |
|----------------------------|--------------------------------------------------------------|------------------------------------------------------------------------------------|
| Malaria                    | Saved Search                                                 | Permanent 🗸                                                                        |
| Save                       |                                                              | Temporary (24 hours)                                                               |
|                            |                                                              | Permanent                                                                          |
| Existing Saveo Search      | hes                                                          | AutoAlert (SDI)                                                                    |
| No Saved Search            | hes Exist                                                    |                                                                                    |
| Copyright (c) 2000-2009 O  | vid Technologies, Inc.                                       |                                                                                    |
| By accessing or using Ovid | SP, you agree to Ovid's <u>terms of use</u> , conditions and | all applicable laws. If you do not agree to these terms you may not use this Site. |

Version: OvidSP\_UI02.03.00.130, SourceID 45290

### **AutoAlert**

~

| <b>()</b> . W                          | /olters                          | s Kluwer                                                    | Ovid <mark>SP</mark>                         | View Selected     | Database Field Guide    | <mark>ଛି<sup>?</sup> Send Quest</mark> | ions & comments<br>Tra                 | to librarian   Support &<br>ining   Help   Logoff         |
|----------------------------------------|----------------------------------|-------------------------------------------------------------|----------------------------------------------|-------------------|-------------------------|----------------------------------------|----------------------------------------|-----------------------------------------------------------|
| Change Da                              | atabase                          | Your Journals@O                                             | vid   All Journals                           |                   |                         | Savec<br>E                             | I Searches/Alerts<br>nglish   Français | PayPerView Account<br>Personal Account<br>Deutsch Español |
| ▼ Search                               | n History                        | (4 searches) (Clic                                          | k to close)                                  |                   |                         |                                        | [                                      | View Saved                                                |
|                                        | # 🔺                              | Searches                                                    |                                              |                   |                         | Results                                | Search Type                            | Actions                                                   |
|                                        | 1                                | exp malaria/                                                |                                              |                   |                         | 23192                                  | Advanced                               | -⊡ Display<br>More ≫                                      |
|                                        | 2                                | exp doxycycline/                                            |                                              |                   | 3871                    | Advanced                               | -⊡ Display<br>More ≫                   |                                                           |
|                                        | 3                                | 1 and 2                                                     |                                              |                   | 146                     | Advanced                               | -⊡ Display<br>More ≫                   |                                                           |
|                                        | 4                                | limit 3 to full te                                          | xt                                           |                   |                         | 54                                     | Advanced                               | +∃ Display<br>More ≫                                      |
| Remov                                  | e Selected                       | Save Selected                                               | Combine selections w                         | ith: And Or       |                         |                                        |                                        | M RSS                                                     |
| 2                                      |                                  |                                                             |                                              |                   |                         |                                        |                                        | Save Search History                                       |
| Sear                                   | rch                              |                                                             |                                              |                   | (                       | Dvid MEDLINE(R)                        | 1996 to Present                        | with Daily Update                                         |
| Basic Sear                             | rch Find                         | d Citation Searc                                            | ch Tools Search Fields                       | Advanced Ovid Sea | arch Multi-Field Search | h                                      |                                        |                                                           |
| Enter P<br>phrase<br>"S" for<br>trunca | (eyword o<br>(use ** o<br>tion): | or <ul> <li>Keyword</li> <li>r</li> <li>Map Terr</li> </ul> | ○ Author ○ Title ○ .<br>m to Subject Heading | Journal           | Search >>               |                                        |                                        |                                                           |
| ✓ Limits                               | (Click to                        | o close)                                                    |                                              |                   |                         |                                        |                                        |                                                           |
| Abstr                                  | acts<br>w Articles               | 5                                                           | English Langu                                | Jage              | Full Text               | l Journals (AIM)                       |                                        |                                                           |

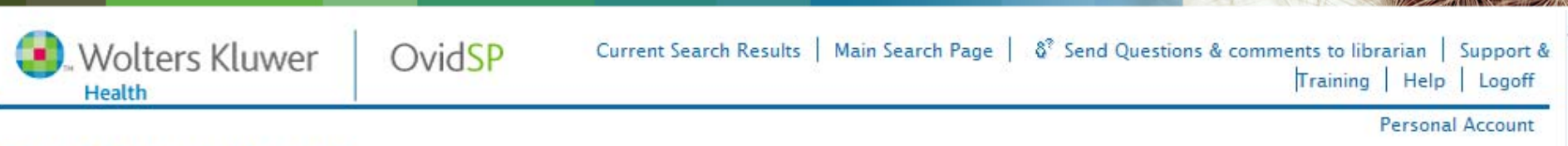

### Save Current Search

| Search Name                                                                                           | Comment                                                                                     | Type                                                                                 |  |
|----------------------------------------------------------------------------------------------------|---------------------------------------------------------------------------------------------|--------------------------------------------------------------------------------------|--|
| Malaria                                                                                               | AutoAlert                                                                                   | AutoAlert (SDI)                                                                      |  |
| AutoAlert Options                                                                                     |                                                                                             |                                                                                      |  |
| Scheduling Options<br>On Database Up<br>Quarterly<br>Monthly - on da<br>Every other we<br>Weekly - on | odate[?]<br>ay 1 🗸<br>ek - on Monday 🖍<br>londay 🗸                                          | Deduping Options<br>90 Days<br>30 Days<br>60 Days<br>90 Days<br>120 Days<br>180 Days |  |
| Delivery Options  Email  RSS Email                                                                    | RSS                                                                                         |                                                                                      |  |
| Email Address & Su<br>Separate multiple e<br>Recipient's Email A<br>Email Subject:                    | bject<br>email addresses with commas. Do not use<br>address: william@chow<br>OvidSP Results | e any spaces between the addresses.                                                  |  |
| Email Options<br><ul> <li>Inline</li> <li>As an Attachm<br/>(Ovid Result F</li> </ul>                 | ient<br>ormat only)                                                                         | Output Type<br>O HTML (Ovid Result Format only)<br>O ASCII                           |  |

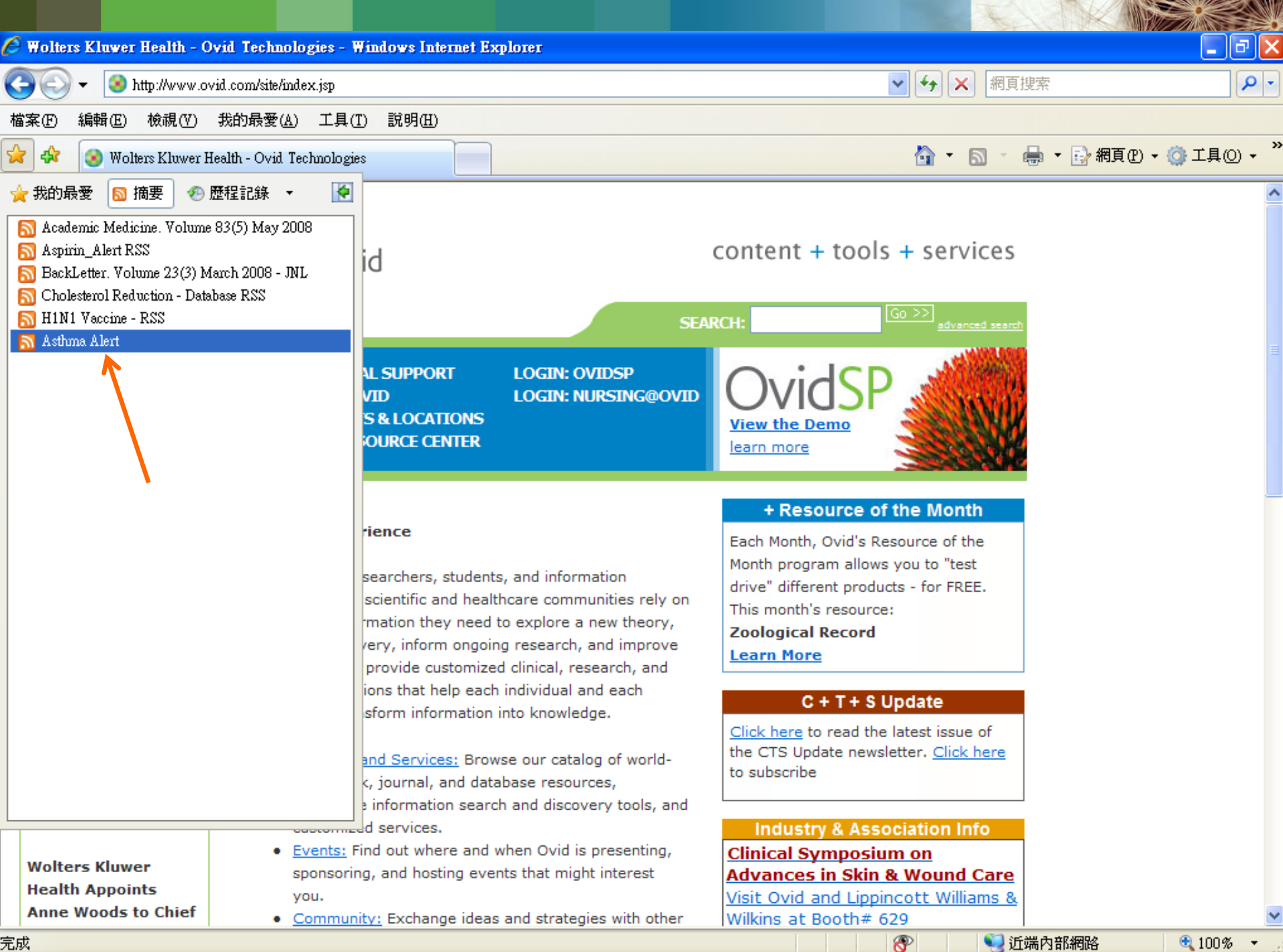

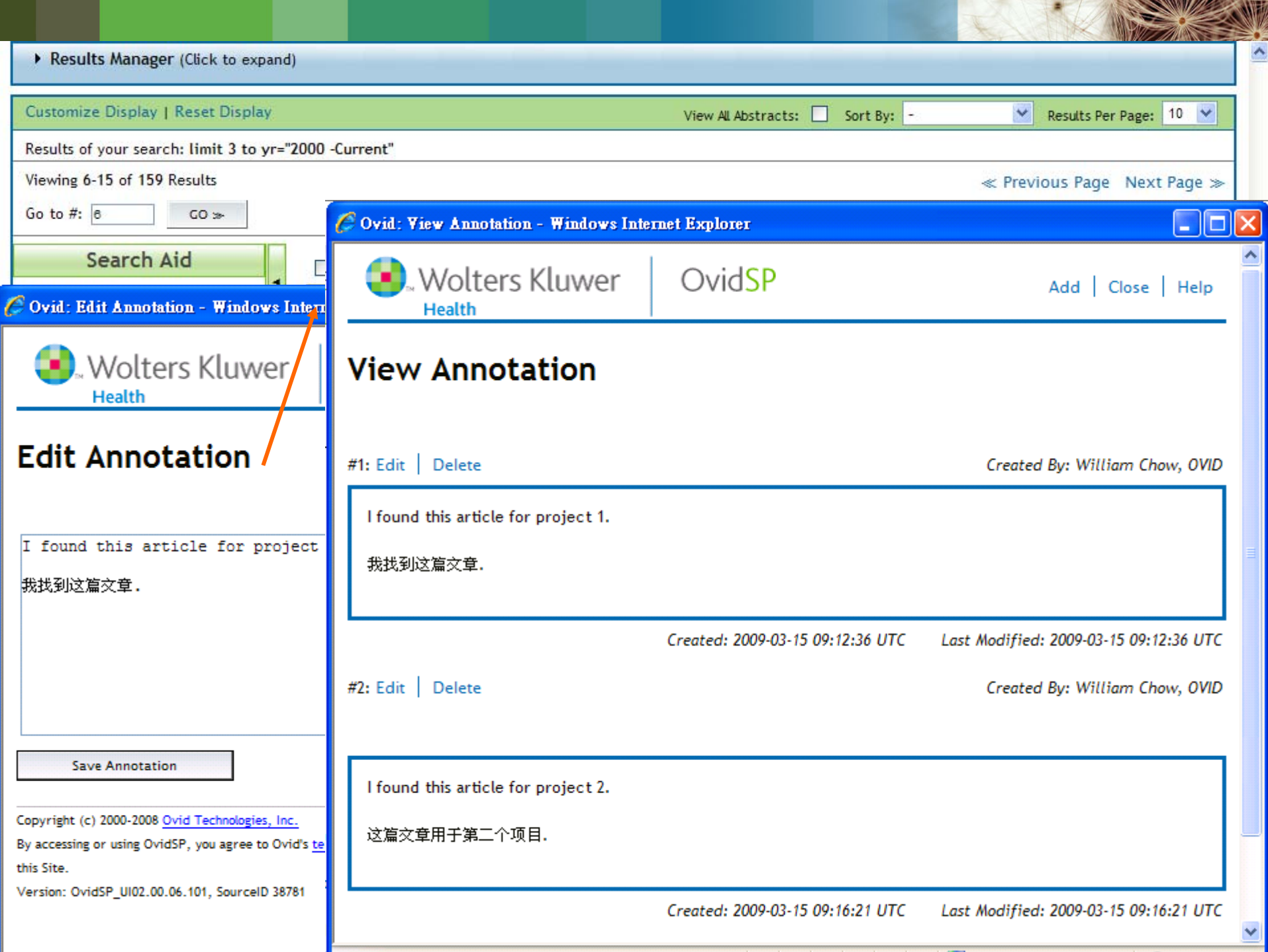

| ▼ Results Manager (Click to close)                                                                                                    | )                                                                                                    |                                                                                                    |                                                                                                    |
|----------------------------------------------------------------------------------------------------|----------------------------------------------------------------------------------------------------|----------------------------------------------------------------------------------------------------|----------------------------------------------------------------------------------------------------|
| Results                                                                                                    | Fields                                                                                                    | Result Format                                                                                                    | Actions                                                                                                    |
| <ul> <li>Selected Results         <ol> <li>2, 8</li> <li>All on this page</li> <li>All in this set (1-78)</li> </ol> </li> <li>and/or Range:         <ol> <li>Clear Selected Results</li> </ol> </li> <li>Clear Selected Results</li> </ul> Sort Keys Primary: - | <ul> <li>Citation (Title,Author,Source)</li> <li>Citation + Abstract</li> <li>Citation + Abstract + Subject Headings</li> <li>Complete Reference</li> <li>Select Fields</li> <li>Selected fields: (an, au, in, ti, ot, so, ab, rf, kw, dt, sb, jc, is, di, zc)</li> <li>Descending </li> </ul> | <ul> <li>Ovid</li> <li>BRS/Tagged</li> <li>Reprint/Medlars</li> <li>Brief (Titles) Display</li> <li>Direct Export</li> <li>Include Search History</li> <li>Include link to each record</li> </ul> | Display<br>Print Preview<br>Email<br>Save                                                                        |
| Secondary:<br>Customize Display   Reset Display<br>Results of your search: limit 3 to yr=                                                                                                    | ▼ Ascending ▼<br>"2000 -Current"                                                                                                    | View All Abstracts: Sort By: -                                                                                                    | 🗙 Results Per Page: 5 💌                                                                                          |
| Viewing 1-5 of <b>78</b> Results<br>Go to #: 1 GO ≫                                                                                                    |                                                                                                    |                                                                                                    | Next Page ≫                                                                                                    |
| Search Aid<br>Your search<br>Search terms used:<br>doxycycline<br>malaria                                                                                                    | <ul> <li>Skin Lesions in a Returning Travele</li> <li>Mortada, Rami MD; El Fakih, Riad MD; S</li> <li>Infectious Diseases in Clinical Practice.</li> <li>[Images in ID-What's the Diagnosis?]</li> </ul>                                                                                       | er.<br>aliba, Wissam MD; A. Moore, Thomas MD, FACP<br>. 17(2):108-110, March 2009.                                                                                                    | <ul> <li>PDF Full Text</li> <li>Complete Reference</li> <li>Table of Contents</li> <li>Ovid Full Text</li> </ul> |
| Narrow search<br>Narrow your results by:<br>Journals                                                                                                    | AN: 00019048-200903000-00009.<br>Find Similar Find Citing Articles                                                                                                    |                                                                                                    |                                                                                                    |
|                                                                                                    | 2. Western Regional Meeting Abstract                                                                                                    | S.                                                                                                    | <ul> <li>PDF Full Text</li> <li>Complete Reference</li> </ul>                                                    |

| ← Results Manager (Click to close)                                                                                                    |                                                                                                    |                                                                                                    |                                                                                                    |
|----------------------------------------------------------------------------------------------------|----------------------------------------------------------------------------------------------------|----------------------------------------------------------------------------------------------------|----------------------------------------------------------------------------------------------------|
| Results                                                                                                    | Fields                                                                                                    | Result Format                                                                                                    | Actions                                                                                                    |
| <ul> <li>Selected Results <ol> <li>2, 8</li> <li>All on this page</li> <li>All in this set (1-78)</li> </ol> </li> <li>and/or Range: <ul> <li>Clear Selected Results</li> </ul> </li> <li>Clear Selected Results</li> </ul> <li>Sort Keys <ul> <li>Primary:</li> <li>Secondary:</li> </ul> </li> | <ul> <li>Citation (Title,Author,Source)</li> <li>Citation + Abstract</li> <li>Citation + Abstract + Subject Headings</li> <li>Complete Reference</li> <li>Select Fields</li> <li>Selected fields: (an, au, in, ti, ot, so, ab, rf, kw, dt, sb, jc, is, di, zc)</li> <li>Descending </li> <li>Ascending </li> </ul> | <ul> <li>Ovid</li> <li>BRS/Tagged</li> <li>Reprint/Medlars</li> <li>Brief (Titles) Display</li> <li>Direct Export</li> <li>Include Search History</li> <li>Include link to each record</li> </ul> | Display<br>Print Preview<br>Email<br>Save                                                                        |
| Customize Display   Reset Display<br>Results of your search: limit 3 to yr="<br>Viewing 1-5 of <b>78</b> Results                                                                                                    | "2000 -Current"                                                                                                    | View All Abstracts: Sort By: -                                                                                                    | Results Per Page: 5                                                                                              |
| Go to #: 1 GO >>                                                                                                    |                                                                                                    |                                                                                                    | Next rage 🥔                                                                                                    |
| Search Aid<br>Your search<br>Search terms used:<br>doxycycline<br>malaria                                                                                                    | <ul> <li>Skin Lesions in a Returning Travele</li> <li>Mortada, Rami MD; El Fakih, Riad MD; Sa</li> <li>Infectious Diseases in Clinical Practice.</li> <li>[Images in ID-What's the Diagnosis?]</li> </ul>                                                                                                    | r.<br>aliba, Wissam MD; A. Moore, Thomas MD, FAC<br>17(2):108-110, March 2009.                                                                                                    | <ul> <li>PDF Full Text</li> <li>Complete Reference</li> <li>Table of Contents</li> <li>Ovid Full Text</li> </ul> |
| Narrow search<br>Narrow your results by:<br>Journals                                                                                                    | AN: 00019048-200903000-00009.<br>Find Similar Find Citing Articles                                                                                                    |                                                                                                    |                                                                                                    |
|                                                                                                    | vestern Regional Meeting ADstracts                                                                                                    | 5.                                                                                                    | <ul> <li>PDF Full Text</li> <li>Complete Reference</li> </ul>                                                    |

|                                                               | # 🔻 | Searches                                                                                                   | Results | Search Type | Actions              |  |  |
|---------------------------------------------------------------|-----|----------------------------------------------------------------------------------------------------|---------|-------------|----------------------|--|--|
|                                                               | 1   | (high blood pressure or hypertension).ti. and prevention.mp. [mp=title, abstract, full text, caption text] | 1759    | Advanced    | -⊡ Display<br>More ≫ |  |  |
| Remove Selected Save Selected Combine selections with: And Or |     |                                                                                                    |         |             | RSS RSS              |  |  |
| Save Search History                                           |     |                                                                                                    |         |             |                      |  |  |

#### • Results Manager (Click to expand)

| Customize Display   Reset Display                    | View All Abstracts: 🗌 Sort By: -                                                                                                    | 🗙 Results Per Page: 10 💌                                                                                             |
|------------------------------------------------------|----------------------------------------------------------------------------------------------------|----------------------------------------------------------------------------------------------------|
| Results of your search: (high blood pressure         | or hypertension).ti. and prevention.mp. [mp=title, abstract, full text, caption text]                                                                                                    |                                                                                                    |
| Viewing 1-10 of 1759 Results                         |                                                                                                    | Next Page ≫                                                                                                    |
| Go to #: 1 GO ≫                                      |                                                                                                    |                                                                                                    |
| Search Aid                                           | 1. Hypertension and its dentification among current, past and never smokers in<br>an English population sample.                                                                                                    | PDF Full Text                                                                                                    |
| Search terms used:                                   | Shanab, Lion a; Mindell, Jennifer a; Poulter, Neil R. b; West, Robert a                                                                                                    | Complete Reference     Table of Contents                                                                             |
| blood<br>high<br>hypertension                        | European Journal of Cardiovascular Prevention & Rehabilitation.<br>[Original Scientific Paper: PDF Only]                                                                                                    | <ul> <li>Ovid Full Text</li> <li>Library Holdings</li> <li>Request Permissions</li> </ul>                            |
| pressure<br>prevention                               | AN: 00149831-90000000-99892.                                                                                                    | Internet Resources                                                                                                   |
| Narrow search<br>Narrow your results by:<br>Journals | Publish Ahead of Print, POST AUTHOR CORRECTIONS, 15 July 2009 View Abstract Find Similar Find Citing Articles                                                                                                    |                                                                                                    |
|                                                      | <ol> <li>p21-Activated Kinase 1 Participates in Vascular Remodeling In Vitro and In<br/>Vivo: Inter-American Society of Hypertension.</li> <li>Hinoki, Akinari; Kimura, Keita; Higuchi, Sadaharu; Egueni, Kunie; Takaguri, Akira;<br/>Ishimaru, Kazuhiro; Frank, Gerald D.; Gerthoffer, William T.; Sommerville, Laura J.;</li> </ol> | <ul> <li>PDF Full Text</li> <li>Abstract Reference</li> <li>Complete Reference</li> <li>Table of Contents</li> </ul> |

Autieri, Michael V.; Eguchi, Satoru

Ovid Full Text

and s

Library Holdings

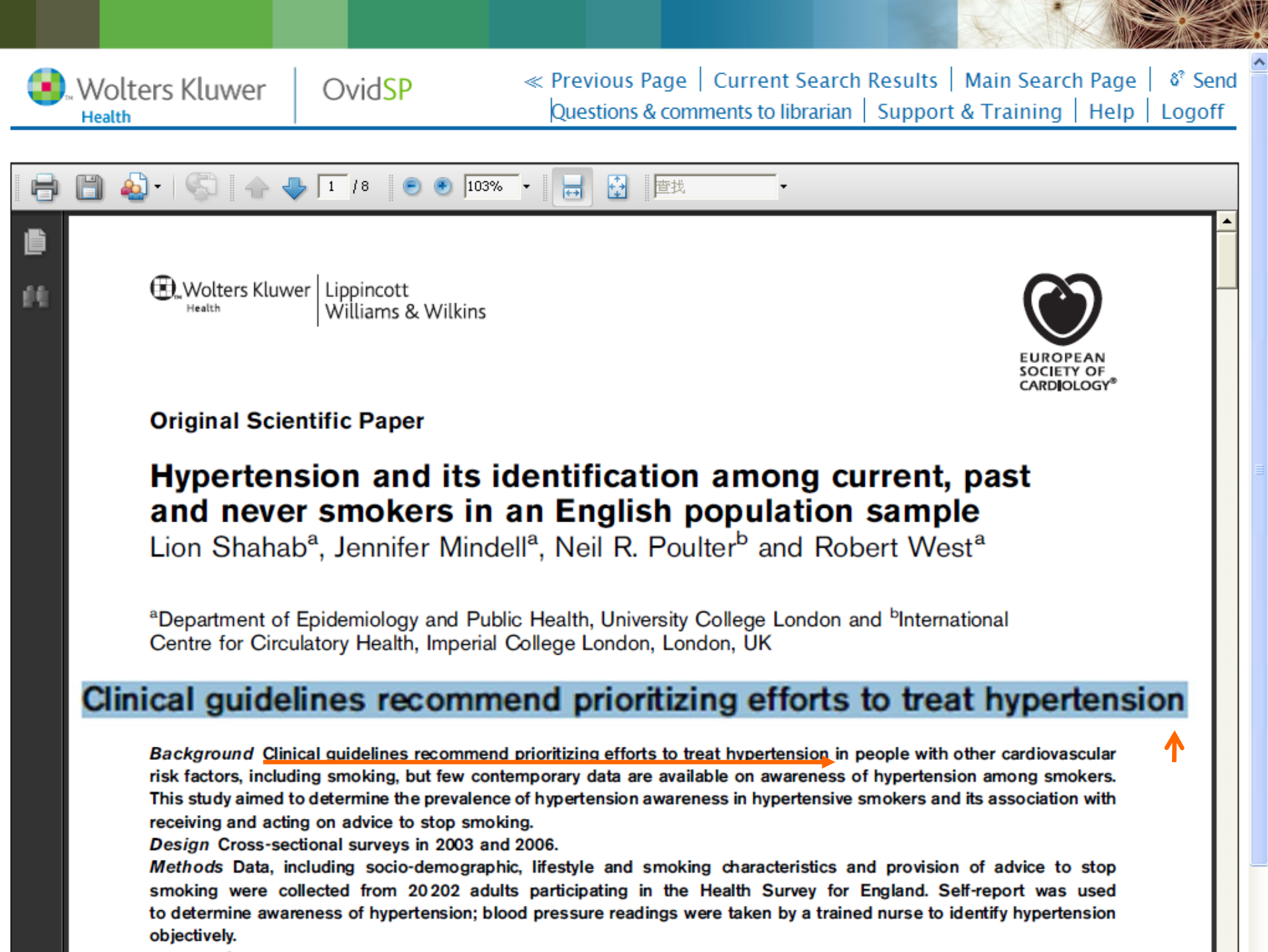

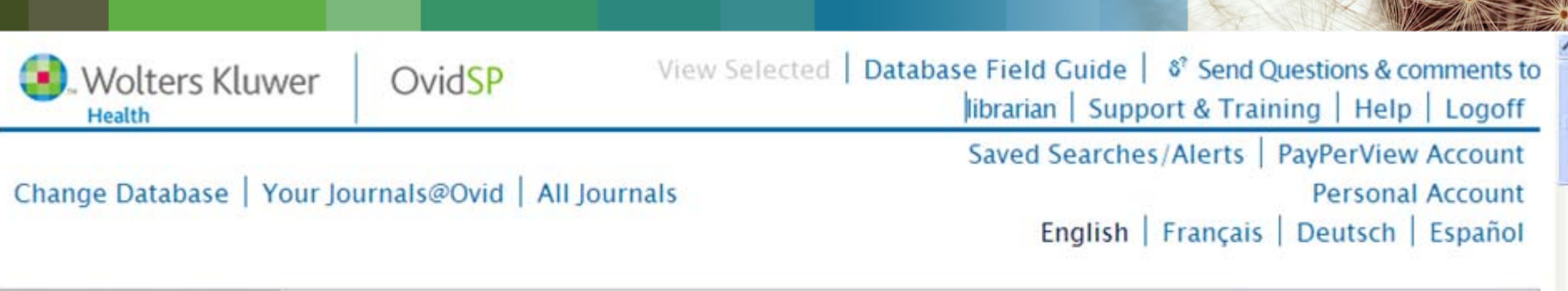

| Search                                                    | 1                                        |                                                |                                                       | Yo                 | ur Journals@Ovid |  |  |
|-----------------------------------------------------------|------------------------------------------|------------------------------------------------|-------------------------------------------------------|--------------------|------------------|--|--|
| Basic Search                                              | Find Citation                            | Search Fields                                  | Advanced Ovid Search                                  | Multi-Field Search |                  |  |  |
| Enter Keyword or phrase (use "*" or "\$" for truncation): | Keyword     Clinical guide     Universal | O Author O Title<br>elines recommend<br>Search | • O Journal<br>prioritizing efforts to treat hyperter | ision Search ≫     |                  |  |  |
| ' Limits (Click to expand)                                |                                          |                                                |                                                       |                    |                  |  |  |

| # 🔺          | Searches                                            |                                                                    | Results | Search Type | Actions                                     |
|--------------|-----------------------------------------------------|--------------------------------------------------------------------|---------|-------------|---------------------------------------------|
| 1            | (high blood pressure<br>prevention.mp. [mp<br>text] | e or hypertension).ti. and<br>=title, abstract, full text, caption | 1760    | Advanced    | <ul> <li>Display</li> <li>More ≫</li> </ul> |
| <br>and Cale | ctail Cours Coloctor                                | Combine coloctions with And Or                                     |         |             | 5 pee                                       |

|                                                                                                    |                                         |                                                                                                    | $\wedge$                                               |                                                                                  |                                                          |
|----------------------------------------------------------------------------------------------------|-----------------------------------------|----------------------------------------------------------------------------------------------------|--------------------------------------------------------|----------------------------------------------------------------------------------|----------------------------------------------------------|
| 2 Clinical guid<br>treat hyperte<br>caption text                                                         | elines recommen<br>ension.mp. [mp=:<br> | d prioritizing efforts to<br>title, abstract, full text,                                                                                                    |                                                        | Advanced                                                                         | ·≝ Display<br>More ≫                                     |
| Remove Selected Save                                                                                     | Selected   Com                          | bine selections with: And Or                                                                                                    |                                                        | Save                                                                             | Search History                                           |
| Customize Display   Reset<br>Results of your search: Clinica<br>caption text]<br>/iewing #1 of 1 Results | Display<br>Il guidelines reco           | View All Abstracts: Sort By: -                                                                                                    | tension.mp. [                                          | <ul> <li>Results P</li> <li>mp=title, al</li> </ul>                              | Per Page: 10 ⊻<br>bstract, full text,                    |
| Search Aid<br>Your search<br>Search terms used:<br>clinical<br>efforts<br>guidelines                     |                                         | <ol> <li>Hypertension and its identificatio<br/>among current, past and never<br/>smokers in an English population<br/>sample.</li> <li>Shahab, Lion a; Mindell, Jennifer a; Pop<br/>Neil R. b; West, Robert a</li> </ol> | n 🔀 P<br>= A<br>= C<br>= T<br>ulter, = O<br>= L<br>= R | DF Full Te<br>bstract Re<br>complete F<br>able of Co<br>vid Full T<br>ibrary Hol | ext<br>eference<br>Reference<br>ontents<br>ext<br>Idings |
| hypertension<br>prioritizing<br>recommend<br>to                                                          |                                         | European Journal of Cardiovascular<br>Prevention & Rehabilitation.<br>[Original Scientific Paper: PDF Only]                                                                                                    | = Ir                                                   | nternet Re                                                                       | sources                                                  |

AN: 00149831-900000000-99892.

treat

### **Find Citation**

| Wolters                                                | s Kluwer                                                                                                    | Ovid <mark>SP</mark> |                                                                                                    | Datab                                                                                                    | ase Field Guide   Supp  | port & Training   Help   Logoff                                |
|--------------------------------------------------------|----------------------------------------------------------------------------------------------------|----------------------|----------------------------------------------------------------------------------------------------|----------------------------------------------------------------------------------------------------|-------------------------|----------------------------------------------------------------|
| Change Database                                        | Your Journals@Ov                                                                                                    | id   All Journa      | ls                                                                                                    |                                                                                                    | Saved Search<br>English | es/Alerts   PayPerView Account<br>Français   Deutsch   Español |
| Search                                                 |                                                                                                    |                      |                                                                                                    |                                                                                                    |                         | Your Journals@Ovid                                             |
| Basic Search Fin<br>Enter search<br>terms in any field | d Citation Sea<br>Journal Identifie<br>Article fitle:<br>Journa Name:<br>Author Surname<br>Volume:<br>Publication Year<br>Unique Identifer<br>DOI:<br>Hint: Use trunc<br>(e.g., using trun | ren Fields Ad        | vanced Ovid Search<br>sions in<br>a<br>Issue: /<br>(e.g., "2005")<br>have the full journal or au<br>find "Angiogenesis" and "/ | Multi-Field Search  Truncate Name (adds "*")  Truncate Name (adds "*")  Article First Page.  uthor names Angiology"; "Smith G" will find "Smith, Glen" | and "Smith, George").   |                                                                |
| N Soarch History                                       | //                                                                                                    | A                    |                                                                                                    |                                                                                                    |                         |                                                                |
| • search history                                       | (4 searches) (Click                                                                                                    | to expand)           |                                                                                                    |                                                                                                    |                         | View Saved                                                     |
| Results Manager                                        | r (Click to expand)                                                                                                    |                      |                                                                                                    |                                                                                                    |                         |                                                                |
| Customize Display                                      | Reset Display                                                                                                    |                      |                                                                                                    | View All Abstracts:                                                                                                    | Sort By: -              | Results Per Page: 5                                            |
| Results of your searc                                  | h: limit 3 to yr="2                                                                                                    | 000 -Current"        |                                                                                                    |                                                                                                    |                         |                                                                |
|                     |                                                                                               |                                                                                                    |                 | the last                |                                                            |        |  |  |  |  |
|---------------------|-----------------------------------------------------------------------------------------------|----------------------------------------------------------------------------------------------------|-----------------|-------------------------|------------------------------------------------------------|--------|--|--|--|--|
| ▼ Search            | h History                                                                                     | (5 searches) (Click to close)                                                                                |                 |                         | View Saved                                                 |        |  |  |  |  |
|                     | # ▼                                                                                           | Searches                                                                                                    | Results         | Search Type             | Actions                                                    | 1      |  |  |  |  |
|                     | 5                                                                                             | "Mortada\$" [Author Surname] and "Skin Lesions in " [Article Title]                                          |                 | Advanced                | → Display<br>More ≫                                        | EXPAND |  |  |  |  |
|                     | 4                                                                                             | limit 3 to yr="2000 -Current"                                                                                | 78              | Advanced                | 🚽 Display<br>More ≫                                        |        |  |  |  |  |
|                     | 3                                                                                             | 1 and 2 96 Advanced 🚽 Display                                                                                |                 |                         |                                                            |        |  |  |  |  |
|                     | 2                                                                                             | doxycycline.mp. [mp=title, abstract, full text, caption text] 1611 Advanced Jisplay More                     |                 |                         |                                                            |        |  |  |  |  |
| Remove              | Remove Selected         Save Selected         Combine selections with:         And         Or |                                                                                                    |                 |                         |                                                            |        |  |  |  |  |
| Save Search History |                                                                                               |                                                                                                    |                 |                         |                                                            |        |  |  |  |  |
|                     | s Manage                                                                                      | r (Click to expand)                                                                                          |                 |                         |                                                            |        |  |  |  |  |
| Customize           | e Display                                                                                     | Reset Display View AL Abstracts:                                                                             | Sort By: -      | *                       | Results Per Page: 5                                        | *      |  |  |  |  |
| Results of          | your sear                                                                                     | :h: "Mortada\$" [Author Surname] and "Skin Lesions in " [Article Title]                                      |                 |                         |                                                            |        |  |  |  |  |
| Viewing #1          | l of 1 Resu                                                                                   | lts                                                                                                    |                 |                         |                                                            |        |  |  |  |  |
| S<br>Your sear      | earch A                                                                                       | Aid 1. Skin Lesions in a Returning Traveler.<br>Mortada, Rami MD; El Fakih, Riad MD; Saliba, Wissam MD; A. M | oore, Thomas ME | D, FACP = Comp<br>Table | Full Text<br>olete Reference<br>e of Contents<br>Full Text |        |  |  |  |  |
| in<br>lesions       |                                                                                               | Infectious Diseases in Clinical Practice. 17(2):108-110, March 2<br>[Images in ID-What's the Diagnosis?]     | 2009.           | = 0via                  | run rext                                                   |        |  |  |  |  |
| mortad<br>skin      | laS                                                                                           | AN: 00019048-200903000-00009.<br>Find Similar Find Citing Articles                                           |                 |                         |                                                            |        |  |  |  |  |
|                     |                                                                                               |                                                                                                    |                 |                         |                                                            |        |  |  |  |  |

#### **Search Fields** Wolters Kluwer OvidSP View Selected | Database Field Guide | Support & Training | Help | Logoff Health Saved Searches/Alerts PayPerView Account Change Database | Your Journals@Ovid | All Journals Personal Account English Français Deutsch Español Your Journals@Ovid Search Search Fields Advanced Ovid Search Basic Search Find Citation Multi-Field Search Select Fields in Enter word or phrase: which to search, Search >>> Clear selections then enter a word or phrase Show All My Fields and click "Search". af All Fields ab: Abstract an: Accession Number Click the plus/ kw: Author bt: Byline Text au: Author cross (+/x) sign to Keywords add/ remove the di: DOI Number ✓ ct: Caption Text dt: Decument Type field to the "My Fields" Area. ✓ tx: Full Text in: Institution is: ISSN ip: Issue/Part jc: Journal Code jn: Journal Name 🗌 tj: Journal Name sb: Journal Subset jb: Journal Subset (JTOC) (TOC) jw: Journal Words oh: Outline pg: Pages Headings pt: Publication rf: References tw: Text Word Type ✓ ti: Title Vo: Volume tv: Volume/Issue (TOC)

yr: Year of

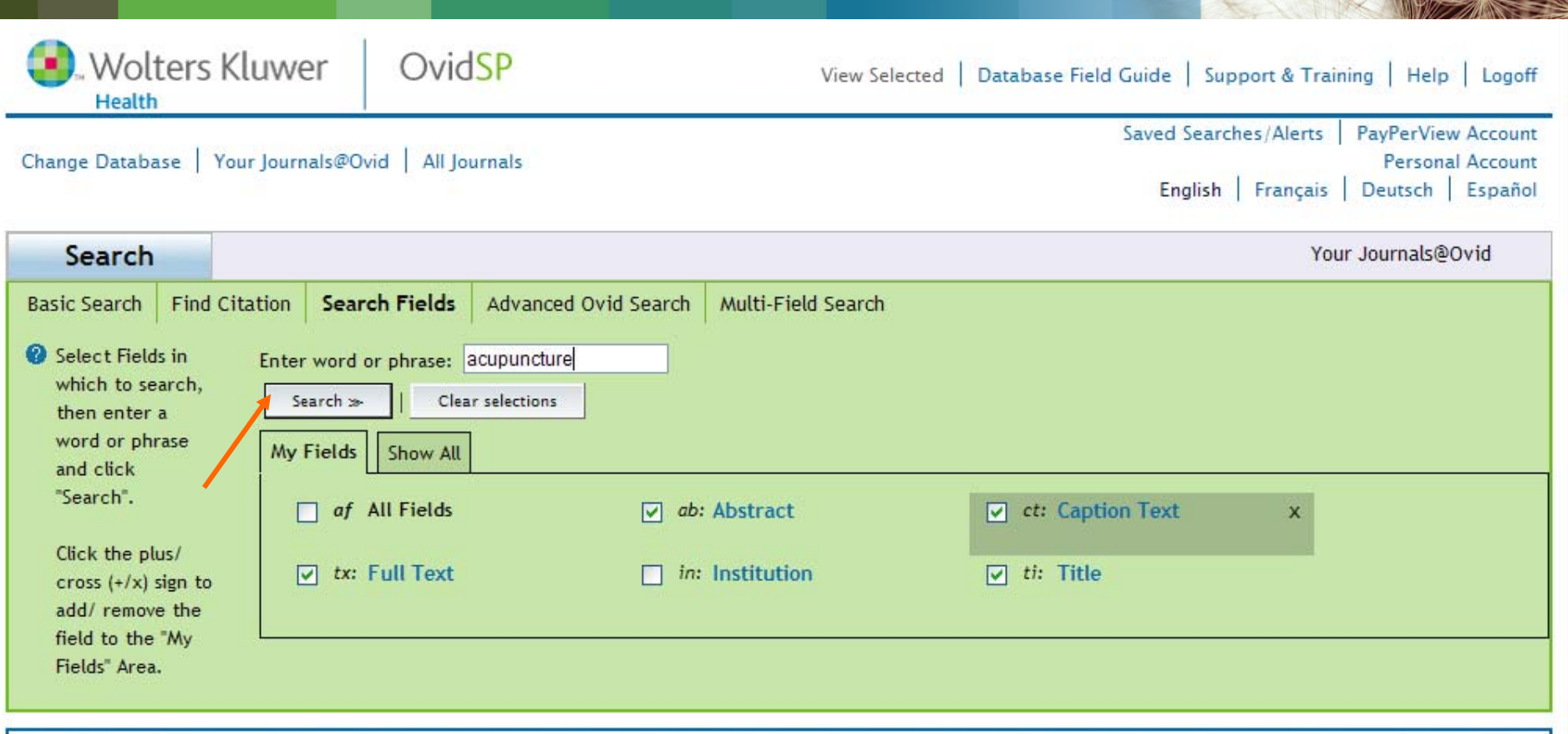

|       | # ▲      | Searches                                      | Results | Search Type | Actions         |
|-------|----------|-----------------------------------------------|---------|-------------|-----------------|
|       | ÷        | -                                             |         | -           | 3. <del>4</del> |
| emove | Selected | Save Selected Combine selections with: And Or |         |             |                 |

Copyright (c) 2000-2009 Ovid Technologies, Inc.

By accessing or using OvidSP, you agree to Ovid's terms of use, conditions and all applicable laws. If you do not agree to these terms you may not use this Site.

Version: OvidSP\_UI02.02.01.106, SourceID 44257

| Wolters K<br>Health                                                                              | luwer Ovid <mark>SP</mark>                                                           | View Selec      | cted   Database Field Guide   Support & Training   Help   Logofi                                        |
|--------------------------------------------------------------------------------------------------|--------------------------------------------------------------------------------------|-----------------|----------------------------------------------------------------------------------------------------|
| ange Database   Yo                                                                               | ur Journals@Ovid   All Journals                                                      |                 | Saved Searches/Alerts   PayPerView Account<br>Personal Account<br>English   Français   Deutsch   Españo |
| Search                                                                                           |                                                                                      |                 | Your Journals@Ovid                                                                                      |
| Select Fields in<br>which to search,<br>then enter a<br>word or phrase<br>and click<br>"Search". | Enter word or phrase: acupunctu<br>Search >>   Clear selection<br>My Fields Show All | s               | D et. Caption Text                                                                                      |
| Click the plus/<br>cross (+/x) sign to<br>add/ remove the                                        | I tx: Full Text                                                                      | in: Institution | ✓ ti: Title                                                                                             |

|                 | # 🔺 | Searches                                      | Results Search Type Actions   |
|-----------------|-----|-----------------------------------------------|-------------------------------|
|                 | 1   | acupuncture.ti,tx,ab,ct.                      | 1193 Advanced 🚽 Display<br>Mo |
| Remove Selected |     | Save Selected Combine selections with: And Or |                               |

• Results Manager (Click to expand)

Customize Display | Reset Display

View All Abstracts: Sort By: -

🗙 Results Per Page: 10 💌

#### Multi Field Search

| Wolters Kluwer                  | Ovid <mark>SP</mark> | Database Field Guide   & Send my questions to Reference Department   Support &<br>Training   Help   Logoff |
|---------------------------------|----------------------|----------------------------------------------------------------------------------------------------|
| Change Database Your lournals@O | vid All Journals     | Saved Searches/Alerts PayPerView Account<br>Personal Account                                               |
|                                 |                      | English   Français   Deutsch   Español                                                                     |

#### William Chow, Ovid Technologies

| Search                            |               |               |                      |                    |             |   | HUST University Journals@O |
|-----------------------------------|---------------|---------------|----------------------|--------------------|-------------|---|----------------------------|
| Basic Search                      | Find Citation | Search Fields | Advanced Ovid Search | Multi-Field Search |             |   |                            |
| 🕜 Enter a sea                     | rch           | 1             | H1N1                 | j.                 | Abstract    | ~ |                            |
| term, select a                    |               | AND 🔽         | VACCINE              |                    | Title       | ~ |                            |
| search in, a                      | and           | AND 🔽         |                      |                    | All Fields  | ~ |                            |
| click "Search".<br>Click "Add New |               |               |                      | Search >>          | Add New Row |   |                            |
| Row <sup>®</sup> to ad<br>terms.  | d more        |               |                      |                    |             |   |                            |
| ► Limits (Cli                     | ck to expand) |               |                      |                    |             |   |                            |

| # 🔻 | Searches                                                      | Pesuits | Search Type | Actions             |
|-----|---------------------------------------------------------------|---------|-------------|---------------------|
| 5   | H1N1.ab. and VACCINE.ti.                                      | 9       | Advanced    | → Display<br>More ≫ |
| 4   | limit 3 to yr="2000 -Current"                                 | 159     | Advanced    | - Display<br>More ≫ |
| 3   | 1 and 2                                                       | 196     | Advanced    | - Display<br>More ≫ |
| 2   | doxycycline.mp. [mp=title, abstract, full text, caption text] | 2948    | Advanced    | → Display<br>More ≫ |

#### Customize Display | Reset Display View All Abstracts: Sort By: -Results Per Page: 10 💙 Results of your search: H1N1.ab. and VACCINE.ti. Viewing 1-9 of 9 Results Search Aid Antibody Responses After Inactivated Influenza Vaccine in Young Children. 1. PDF Full Text Abstract Reference Wright, Peter F. MD \*; Sannella, Edith MT \*; Shi, Jian R. MS, MPH \*; Zhu, Yuwei MD, MS Your search Complete Reference +; Ikizler, Mine R. MLI \*; Edwards, Kathryn M. MD \* Search terms used: Table of Contents h1n1 Ovid Full Text Pediatric Infectious Disease Journal. 27(11):1004-1008, November 2008. vaccine Library Holdings [Original Studies] Request Permissions Narrow search Internet Resources AN: 00006454-200811000-00010. Narrow your results by: Journals View Abstract AB Background: The frequency and duration of antibody responses after trivalent inactivated influenza vaccine (TIV) in young children are not wer defined and assume greater importance with the expanded recommendations for vaccine use in children aged 6 months-5 years. Methods: Forty-three children aged 6-23 months were vaccinated with TIV in the fall of 2002. At enrollment the majority of children were seronegative to one or more of the vaccine antigens and had no previously documented influenza. Postvaccination sera were collected in the subsequent fall and winter seasons. Acute antibody responses to TIV were determined using standardized hemagglutination inhibition (HAI) and neutralization assays. In calculating the duration of responses, sequential sera were analyzed to the last available sera, to the point at which antibody became undetectable, or to intercurrent influenza infection. Results: Forty-three subjects contributed 121 sera that were analyzed for HAI responses to TIV. Four-fold HAI rises after 2 doses of TIV in naive individuals were seen in 13 (72%) to H3N2, 22 (92%) to H1N1, and 15 (60%) to influenza B. Fewer 4 fold rises were seen in those with preexisting antibody. The results of microneutralization assays to H3N2 correlated well with HAI results. The time for antibody to decay to one-half of the postvaccination titer (t1/2) was approximately 126 days for H1N1 and 258 days for H3N2. Conclusions: Although not all children responded with 4-fold rises in antibody or achieved the putative protective titer of >=1:32, the half-life of antibody suggested that children immunized in the fall should have immune responses sustained throughout the ensuing influenza season. (C) 2008 Lippincott Williams & Wilkins, Inc.

#### Basic Search -自然语言检索方式

| Health                     | ers Kluwer          | OvidSP             | View Selecte  | d   Database F | eld Guide   💩 Se | end comments & | Questions to Libra                       | arian   Suppor                    | t & Training                  |
|----------------------------|---------------------|--------------------|---------------|----------------|------------------|----------------|------------------------------------------|-----------------------------------|-------------------------------|
| Change Databas             | e   Your Journals@O | vid   All Journals | Books         |                |                  | Savi           | ed Searches/Alerts<br>English   Français | PayPerView<br>Personal<br>Deutsch | Account<br>Account<br>Español |
| Search                     |                     |                    |               |                |                  |                | You                                      | r Journals@Ovid                   | ł                             |
| Basic Search               | Find Citation Sea   | rch Fields Advance | d Ovid Search | Multi-Field Se | arch             |                |                                          |                                   |                               |
| 0                          |                     |                    |               |                |                  |                |                                          |                                   |                               |
| Can I use aspirin to treat |                     |                    |               |                | eart di          | seas           | e?                                       |                                   |                               |
| Lin                        | -                   |                    |               |                |                  | _              |                                          |                                   |                               |
| ▼ Ser                      | Che                 | ck Spel            | ling          |                | Includ           | le Re          | lated                                    | Ferms                             |                               |
| 2 <u> </u>                 | -                   |                    |               |                |                  | 2              | -                                        | -                                 |                               |
| Remove Selecte             | Save Selected       | Combine selection  | ns with: And  | Or             |                  |                |                                          |                                   |                               |
|                            |                     |                    |               |                |                  |                |                                          | Save Search Hist                  | tory                          |
| 20                         |                     |                    |               |                |                  |                |                                          |                                   | 1.56                          |

Copyright (c) 2000-2009 Ovid Technologies, Inc.

By accessing or using OvidSP, you agree to Ovid's terms of use, conditions and all applicable laws. If you do not agree to these terms you may not use this Site.

Version: OvidSP\_UI02.02.01.106, SourceID 44257

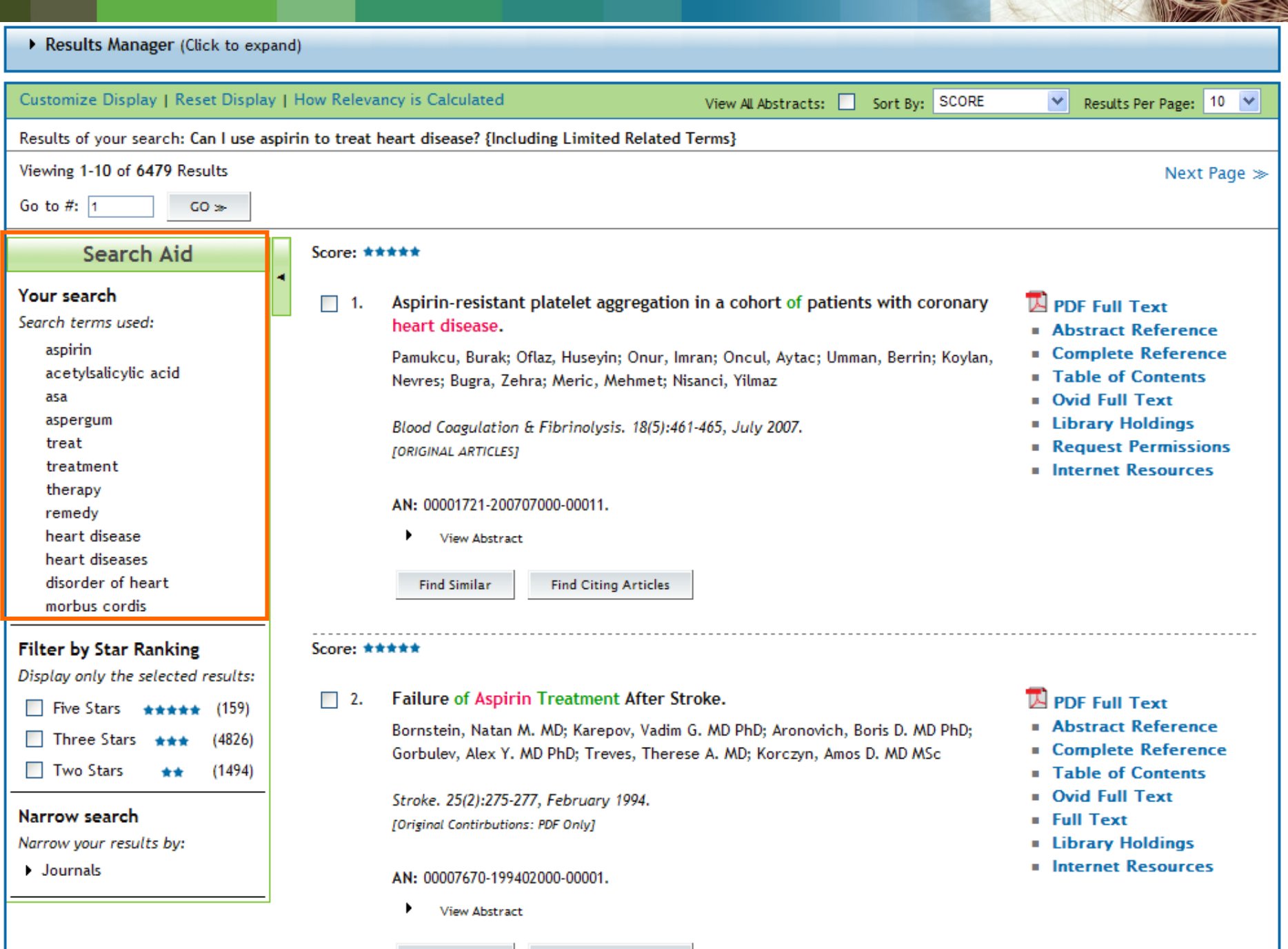

Find Similar

Find Citing Articles

• Results Manager (Click to expand)

| Customize Display   Reset Display   How Relevancy is Calculated View All Abstracts: Sort By: SCORE Results Per Page: 10<br>Results of your search. Five Stars<br>Viewing 1-10 of 159 Results                                                                                                    |
|----------------------------------------------------------------------------------------------------|
| Results of your search. Five Stars Viewing 1-10 of 159 Results Next Page                                                                                                    |
| Viewing 1-10 of 159 Results                                                                                                    |
| Go to #: 1 GO ≫                                                                                                    |
| Search Aid Score: ****                                                                                                    |
| Your search       Image: Application of the search terms used:       aspirin       aspirin       acetylsalicylic acid asa       Pamukcu, Burak; Oflaz, Huseyin; Onur, Imran; Oncul, Aytac; Umman, Berrin; Koylan, Nevres; Bugra, Zehra; Meric, Mehmet; Nisanci, Yilmaz       Abstract Reference       Complete Reference         Blood Coagulation & Fibrinolysis. 18(5):461-465, July 2007.       Image: District Classication       Covid Full Text       Image: District Classication         treat       Blood Coagulation & Fibrinolysis. 18(5):461-465, July 2007.       Image: District Classication       Image: District Classication         treat       Nevres; Bugra, Zehra; Meric, Mehmet; Nisanci, Yilmaz       Image: District Classication       Image: District Classication       Image: District Classication         treat       Nevres; Bugra, Zehra; Meric, Mehmet; Nisanci, Yilmaz       Image: District Classication       Image: District Classication       Image: District Classica |
| Filter by Star Ranking Score: ****                                                                                                    |
| Display only the selected results: <ul> <li>✓ Five Stars ★★★★★ (159)</li> <li>Three Stars ★★★★ (4826)</li> <li>Two Stars ★★★ (1494)</li> </ul> <ul> <li>Display only the selected results:</li> <li>✓ Five Stars ★★★ (1494)</li> </ul> <ul> <li>Display only the selected results:</li> <li>✓ Five Stars ★★★★ (1494)</li> </ul> <ul> <li>Display only the selected results:</li> <li>✓ Five Stars ★★★ (1494)</li> <li>✓ Two Stars ★★ (1494)</li> </ul> <ul> <li>Display only the selected results:</li> <li>✓ Two Stars ★★ (1494)</li> <li>✓ Stroke. 25(2):275-277, February 1994.</li> <li>(Original Contirbutions: PDF Only]</li> <li>✓ Narrow your results by:</li> <li>✓ Journals</li> <li>✓ Notor Contents:</li> <li>✓ View Abstract</li> </ul> <ul> <li>✓ View Abstract</li> </ul>                                                                                                    |
| Find Similar Find Citing Articles                                                                                                    |

~

Results Manager (Click to expand)

| Customize Display   Reset Display                                                                                                    | /   How Relevancy is Calculated View All Abstracts: Sort By: SCORE                                                                                                    | Results Per Page: 10 V                                                                                                    |
|----------------------------------------------------------------------------------------------------|----------------------------------------------------------------------------------------------------|----------------------------------------------------------------------------------------------------|
| Results of your search: Five Stars                                                                                                    |                                                                                                    |                                                                                                    |
| Viewing 1-10 of 159 Results                                                                                                    |                                                                                                    | Next Page ≫                                                                                                    |
| Go to #: 1 GO ≫                                                                                                    |                                                                                                    |                                                                                                    |
| Search Aid                                                                                                    | Score: ****                                                                                                    |                                                                                                    |
| Your search<br>Search terms used:<br>aspirin<br>acetylsalicylic acid<br>asa<br>aspergum<br>treat<br>treat<br>treatment<br>therapy<br>remedy<br>heart disease<br>heart diseases<br>disorder of heart<br>morbus cordis                                      | <ul> <li>Aspirin-resistant platelet aggregation in a cohort of patients with coronary heart disease.</li> <li>Pamukcu, Burak; Oflaz, Huseyin; Onur, Imran; Oncul, Aytac; Umman, Berrin; Koylan, Nevres; Bugra, Zehra; Meric, Mehmet; Nisanci, Yilmaz</li> <li>Blood Coagulation &amp; Fibrinolysis. 18(5):461-465, July 2007. [ORIGINAL ARTICLES]</li> <li>AN: 00001721-200707000-00011.</li> <li>View Abstract</li> <li>AB Aspirin resistance could be defined as thrombotic and embolic cardiovascular events despite regular aspirin therapy. The study aimed to determine the profile and</li> </ul>                                                                                                    | <ul> <li>PDF Full Text</li> <li>Abstract Reference</li> <li>Complete Reference</li> <li>Table of Contents</li> <li>Ovid Full Text</li> <li>Library Holdings</li> <li>Request Permissions</li> <li>Internet Resources</li> </ul> |
| Filter by Star Ranking         Display only the selected results:         ♥ Five Stars       ★★★★ (159)         □ Three Stars       ★★★ (4826)         □ Two Stars       ★★ (1494)         Narrow search       Narrow your results by:         > Journals | prevalence of aspirin resistance in coronary artery disease patients. We evaluated<br>the prevalence of aspirin resistance in a cohort of 505 patients with the diagnosis of<br>coronary artery disease taking 80-300 mg regular aspirin daily. Platelet functions<br>were analyzed by the Platelet Function Analyzer (PFA)-100 with collagen and<br>epinephrine cartridges and collagen and ADP cartridges. A closure time of 186 s or less<br>with the collagen and epinephrine cartridge was defined as aspirin resistance. Of the<br>patients, 118 (23.4%) were aspirin resistant by the PFA-100. Aspirin-resistant patients<br>were more likely to be older than aspirin-sensitive patients (P = 0.024). No statistically<br>significant differences between the aspirin-resistant and aspirin-sensitive individuals<br>were present in gender, major risk factors of coronary artery disease, number and<br>localization of involved coronary vessels, serum lipid levels, and blood counts.<br>According to the high prevalence of coronary heart disease, many people are affected<br>by aspirin resistance, which may play a role in adverse cardiovascular events.<br>Monitoring of platelet function in patients with coronary heart disease may support<br>the optimization of antiplatelet therapy with additional and/or alternative agents. (C) |                                                                                                    |

~

| ▼ Sear | ch Histo   | ory (4 searches) (Click to close)                                                                            |         | Vie               | w Saved             |  |  |
|--------|------------|----------------------------------------------------------------------------------------------------|---------|-------------------|---------------------|--|--|
|        | # 🔺        | Searches                                                                                                    | Results | Search Type       | Actions             |  |  |
| >      | 1          | H1N1 {Including Limited Related Terms}                                                                       | 169     | Basic             | √ Display<br>More ≫ |  |  |
| V      | 2          | VACCINE {Including Limited Related Terms}                                                                    | Basic   | lisplay<br>More ≫ |                     |  |  |
|        | 3          | LIFE.mp. [mp=title, abstract, full text, caption text]                                                       | 184354  | Advanced          | √ Display<br>More ≫ |  |  |
|        | 4          | STYLE.mp. [mp=title, abstract, full text, caption text]       14666       Advanced       Display         Mor |         |                   |                     |  |  |
| Rem    | ove Select | ed Save Selected Combine selections with: And Or                                                             |         |                   | S RSS               |  |  |
|        |            |                                                                                                    |         | Sav               | e Search History    |  |  |

| Search                  |                   |                  |               |                         | Zhongshan University Journals@Ovid |  |  |
|-------------------------|-------------------|------------------|---------------|-------------------------|------------------------------------|--|--|
| Basic Search            | Find (            | Citation         | Search Fields | Advanced Ovid Search    | Multi-Field Search                 |  |  |
| ② Enter Keyw            | vord or           | ⊙ <b>к</b>       | eyword O Auth | or 🔾 Title 🔾 Journal    |                                    |  |  |
| phrase (use             | e "*" or          | 1 AN             | D 2           |                         | Search ≫                           |  |  |
| "\$" for<br>truncation) | ):                | Universal Search |               |                         |                                    |  |  |
| ▼ Limits (C             | Click to d        | close)           |               |                         |                                    |  |  |
| 🗌 Daily Upd             | ate               |                  |               | Articles with Abstracts | PsycARTICLES                       |  |  |
| 🗌 Original A            | Original Articles |                  |               | Review Articles         |                                    |  |  |
| Publication Year - · ·  |                   |                  |               |                         |                                    |  |  |

| Wolters Kluwer                                        | Ovid <mark>SP</mark> | View Selected   Database Field Guide   Support &<br>Training   Help   Logoff                          |
|-------------------------------------------------------|----------------------|----------------------------------------------------------------------------------------------------|
| Change Database   Your Journals@C<br>Journals   Books | Dvid   All           | Saved Searches/Alerts<br>Personal Account<br>English   Français   Deutsch   繁體中文   Español   简体中<br>文 |

|     | # 🔺       | Searches                                                | Results  | Search Type         | Actions                    |
|-----|-----------|---------------------------------------------------------|----------|---------------------|----------------------------|
|     | 2         | VACCINE {Including Limited Related Terms}               | 4979     | Basic               | → Display<br>More ≫        |
|     | 3         | LIFE.mp. [mp=title, abstract, full text, caption text]  | 184354   | Advanced            | lisplay<br>More ≫          |
|     | 4         | STYLE.mp. [mp=title, abstract, full text, caption text] | 14666    | Advanced            | <b>√</b> Display<br>More ≫ |
|     | 5         | 1 and 2                                                 | Advanced | ✓ Display<br>More ≫ |                            |
| Rem | iove Sele | tted Save Selected Combine selections with: And Or      |          | dir di              | RSS                        |

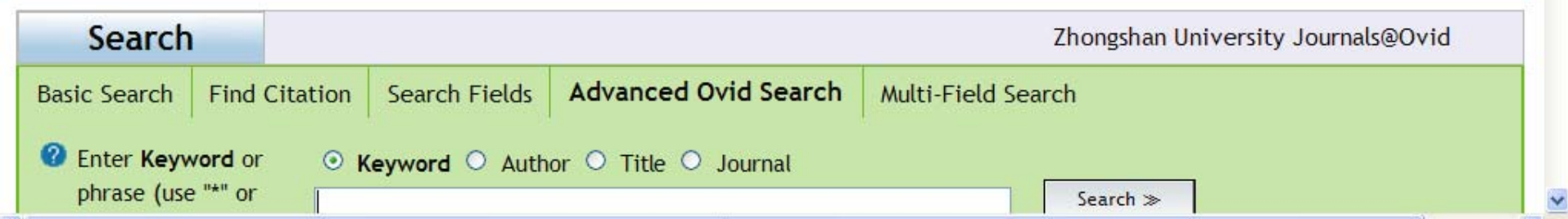

Open selected resources >>

Browse Your Journals@Ovid

Browse All Journals

Browse Books

- Books@Ovid May 11, 2010
- Journals@Ovid Full Text May 12, 2010
- Zhongshan University Journals@Ovid
- EBM Reviews ACP Journal Club 1991 to March 2010
- EBM Reviews Cochrane Central Register of Controlled Trials 2nd Quarter 2010
- EBM Reviews Cochrane Database of Systematic Reviews 2005 to March 2010
- EBM Reviews Cochrane Methodology Register 2nd Quarter 2010
- EBM Reviews Database of Abstracts of Reviews of Effects 2nd Quarter 2010
- EBM Reviews Health Technology Assessment 2nd Quarter 2010
- EBM Reviews NHS Economic Evaluation Database 2nd Quarter 2010
- EBM Reviews Full Text Cochrane DSR, ACP Journal Club, and DARE
- All EBM Reviews Cochrane DSR, ACP Journal Club, DARE, CCTR, CMR, HTA, and NHSEED
- AGRICOLA 1970 to April 2010
- AGRIS 1999 to March 2010
- AGRIS 1991 to 1998
- CAB Abstracts 2000 to 2010 Week 18
- CAB Abstracts 1990 to 2010 Week 18
- Food Science and Technology Abstracts 1969 to 2010 May Week 2
- Inspec 1987 to 2010 Week 18
- Inspec 1969 to 2010 Week 18
- BIOSIS Previews 2010 Week 01 to 2010 Week 22

#### ? Hints:

- To begin a search, click the name of the desired database OR select more than one database and click "Open Selected Resources".
- To get more information about a database, click the information icon:
- NOTE: Databases that don't have a checkbox next to them can not be included in multifile searching.

| Wolters Kl                                      | uwer Ov                                                                                                    | id <mark>SP</mark> | Database Field Guide | e   Support & Training   Help   Logoff                                               |
|-------------------------------------------------|----------------------------------------------------------------------------------------------------|--------------------|----------------------|--------------------------------------------------------------------------------------|
| Change Database   You<br>Journals   Books       | r Journals@Ovid   Al                                                                                                    | I                  | English   Français   | Saved Searches/Alerts<br>Personal Account<br>  Deutsch   繁體中文   Español   简体中<br>  文 |
| Search History (0 sea                           | arches) (Click to expan                                                                                                    | 1)                 |                      | View Saved                                                                           |
| Search                                          |                                                                                                    |                    |                      | CAB Abstracts 2000 to 2010 Week 18                                                   |
| Basic Search Find Citat                         | tion Search Tools                                                                                                    | Search Fields      | Advanced Ovid Search | Multi-Field Search                                                                   |
| Select a Tool and<br>press the Search<br>button | <ul> <li>Map Term</li> <li>Thesaurus</li> <li>Permuted Index</li> <li>Scope Note</li> <li>Explode</li> <li>Classification Co</li> </ul> | les                |                      |                                                                                      |

Copyright (c) 2000-2010 Ovid Technologies, Inc.

By accessing or using OvidSP, you agree to Ovid's terms of use, conditions and all applicable laws. If you do not agree to these terms you may not use this Site.

Version: OvidSP\_UI02.03.01\_H11\_2.101, SourceID 49793

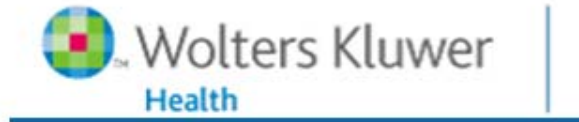

#### **Mapping Display**

#### Your term mapped to the following Subject Headings:

\*

Click on a subject heading to view more general and more specific terms within the thesaurus. *Term mapped through permuted index* 

Combine selections with: OR

Continue ≫

**OvidSP** 

| Select | Subject Heading                 | Explode | Scope      |
|--------|---------------------------------|---------|------------|
|        | deep water rice                 |         |            |
|        | flooded rice                    |         |            |
|        | rice                            |         | 8          |
|        | Rice black-streaked dwarf virus |         | Scope Note |
|        | rice bran                       |         |            |
|        | rice byproducts                 |         |            |
|        | Rice dwarf virus                |         | 8          |
|        | rice fields                     |         |            |
|        | rice flour                      |         |            |
|        | Rice gall dwarf virus           |         |            |
|        | Rice grassy stunt virus         |         | 8          |
|        | <u>Rice hoja blanca virus</u>   |         |            |
|        | rice busks                      |         |            |

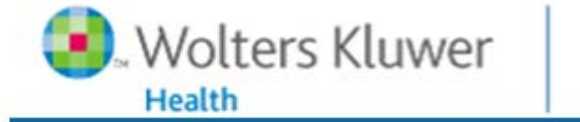

#### **Mapping Display**

#### Your term mapped to the following Subject Headings:

\*

Click on a subject heading to view more general and more specific terms within the thesaurus. *Term mapped through permuted index* 

Combine selections with: OR

Continue ≫

**OvidSP** 

| Select   | Subject Heading                 | Explode | Scope      |
|----------|---------------------------------|---------|------------|
|          | deep water rice                 |         | 8          |
|          | flooded rice                    |         | 8          |
| <b>V</b> | rice ←                          |         | <u>0</u>   |
|          | Rice black-streaked dwarf virus |         | Scope Note |
|          | rice bran                       |         | 8          |
|          | rice byproducts                 |         | 8          |
|          | Rice dwarf virus                |         | 8          |
|          | rice fields                     |         | 8          |
|          | rice flour                      |         | 8          |
|          | Rice gall dwarf virus           |         | 8          |
|          | Rice grassy stunt virus         |         | 8          |
|          | Rice hoja blanca virus          |         |            |
|          | rice busks                      |         | 8          |

|   |    |    |     | <i>c</i> |      |
|---|----|----|-----|----------|------|
| е | sa | ur | us. | tor      | rice |
| - |    |    |     |          |      |

#### Database: CAB Abstracts

nbine selections with: OR 💌

Continue ≫

| lect Term(s) |               |                   | Subject Heading                 | Hits             | Explode | Scope Note |
|--------------|---------------|-------------------|---------------------------------|------------------|---------|------------|
|              | [Back         | up in List]       |                                 |                  |         |            |
|              | ribulo        | se-bisphos        | phate carboxylase 🔻             | 1338             |         | i          |
|              | <u>RICA</u>   | ▼                 |                                 |                  |         |            |
|              | <u>Riccia</u> | <u>a</u> <b>V</b> |                                 | 22               |         |            |
|              | Riccia        | aceae 🔻           |                                 | 25               |         |            |
| ✓            | rice          |                   |                                 | 45771            |         |            |
|              |               | [Used For]        |                                 |                  |         |            |
|              |               |                   | <u>paddy</u>                    |                  |         |            |
|              |               | [Broader T        | erms]                           |                  |         |            |
|              |               |                   | <u>cereals</u>                  | 11681            |         |            |
|              |               | [Narrower         | Terms]                          |                  |         |            |
|              | 1             |                   | deep water rice                 | 53               |         |            |
|              | 1             |                   | flooded rice                    | 289              |         |            |
|              | I.            |                   | upland rice                     | <mark>420</mark> |         |            |
|              |               | [Related T        | erms]                           |                  | 2       |            |
|              |               |                   | <u>Oryza sativa</u>             | 38329            |         |            |
|              |               |                   | Rice black-streaked dwarf virus | 54               |         |            |
|              |               |                   | rico bran                       | 1240             |         |            |

| Wolters Kluwer                                        | Ovid <mark>SP</mark> | View Selected   Database Field Guide   Support &<br>Training   Help   Logoff                          |
|-------------------------------------------------------|----------------------|----------------------------------------------------------------------------------------------------|
| Change Database   Your Journals@C<br>Journals   Books | ovid   All           | Saved Searches/Alerts<br>Personal Account<br>English   Français   Deutsch   繁體中文   Español   简体中<br>文 |

|     | # 🔺        | Searches                                         | Results             | Search Type | Actions              |
|-----|------------|--------------------------------------------------|---------------------|-------------|----------------------|
|     | 1          | exp rice/                                        | 4 <mark>5801</mark> | Advanced    | ✓ Display<br>More >> |
| Rem | iove Selec | ed Save Selected Combine selections with: And Or |                     |             | RSS                  |

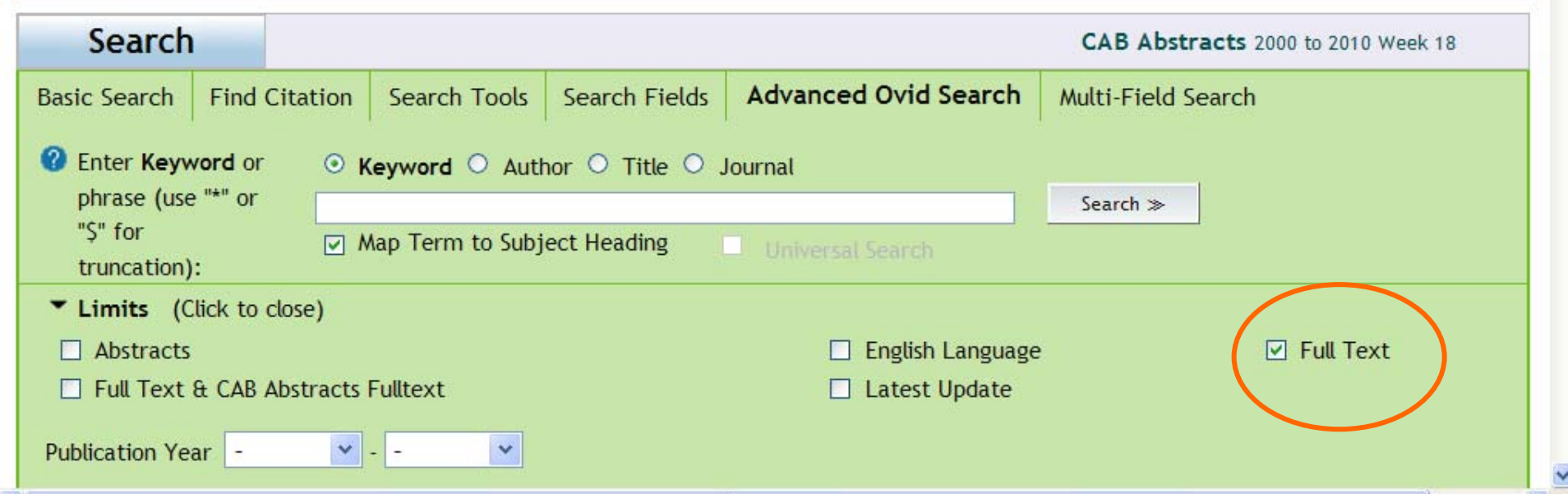

| Wolters Kluwer                                        | Ovid <mark>SP</mark> | View Selected   Database Field Guide   Support &<br>Training   Help   Logoff                          |
|-------------------------------------------------------|----------------------|----------------------------------------------------------------------------------------------------|
| Change Database   Your Journals@C<br>Journals   Books | vid   All            | Saved Searches/Alerts<br>Personal Account<br>English   Français   Deutsch   繁體中文   Español   简体中<br>文 |

|     | # 🔺        | Searches                                          | Results | Search Type | Actions      |
|-----|------------|---------------------------------------------------|---------|-------------|--------------|
|     | 1          | exp rice/                                         | 45801   | Advanced    | Display      |
|     | 2          | limit 1 to full text                              | 11310   | Advanced    | Display More |
| Rem | nove Selec | ted Save Selected Combine selections with: And Or |         |             | RS:          |

| Search                             |                             |          |                  |                 |                      | CAB Abstracts 2000 to 2010 Week 18 |  |
|------------------------------------|-----------------------------|----------|------------------|-----------------|----------------------|------------------------------------|--|
| Basic Search                       | Find                        | Citation | Search Tools     | Search Fields   | Advanced Ovid Search | Multi-Field Search                 |  |
| 2 Enter Keyw<br>phrase (use        | v <b>ord</b> or<br>e "*" or | ⊙ k      | eyword O Auth    | nor O Title O . | Journal              | Search ≫                           |  |
| "\$" for<br>truncation):           |                             | ✓ N      | Nap Term to Subj | ect Heading     | Universal Search     |                                    |  |
| Limits (Click to close)            |                             |          |                  |                 |                      |                                    |  |
| Abstracts                          |                             |          |                  |                 | English Language     | 🗌 Full Text                        |  |
| Full Text & CAB Abstracts Fulltext |                             |          |                  |                 | Latest Update        |                                    |  |

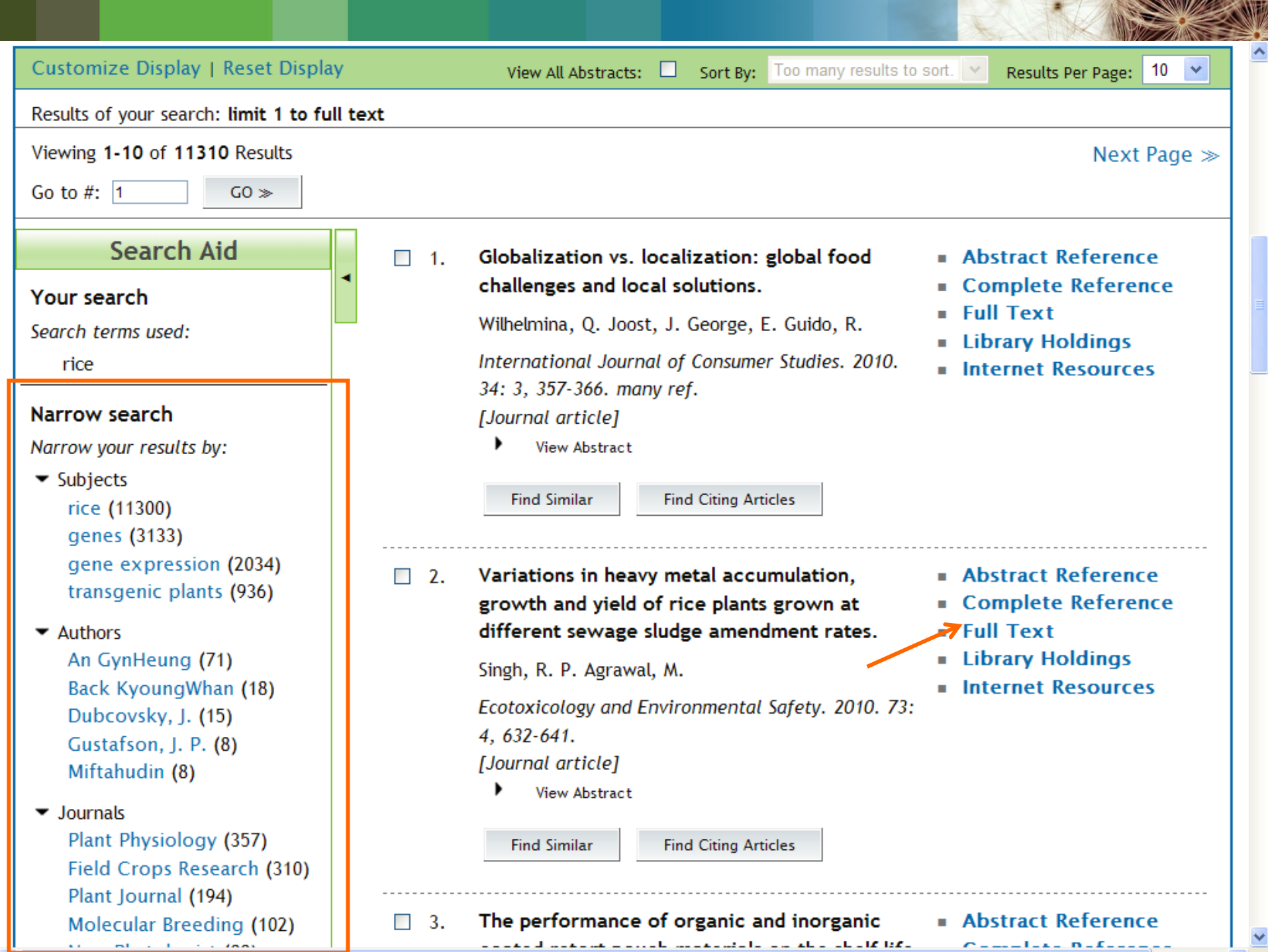

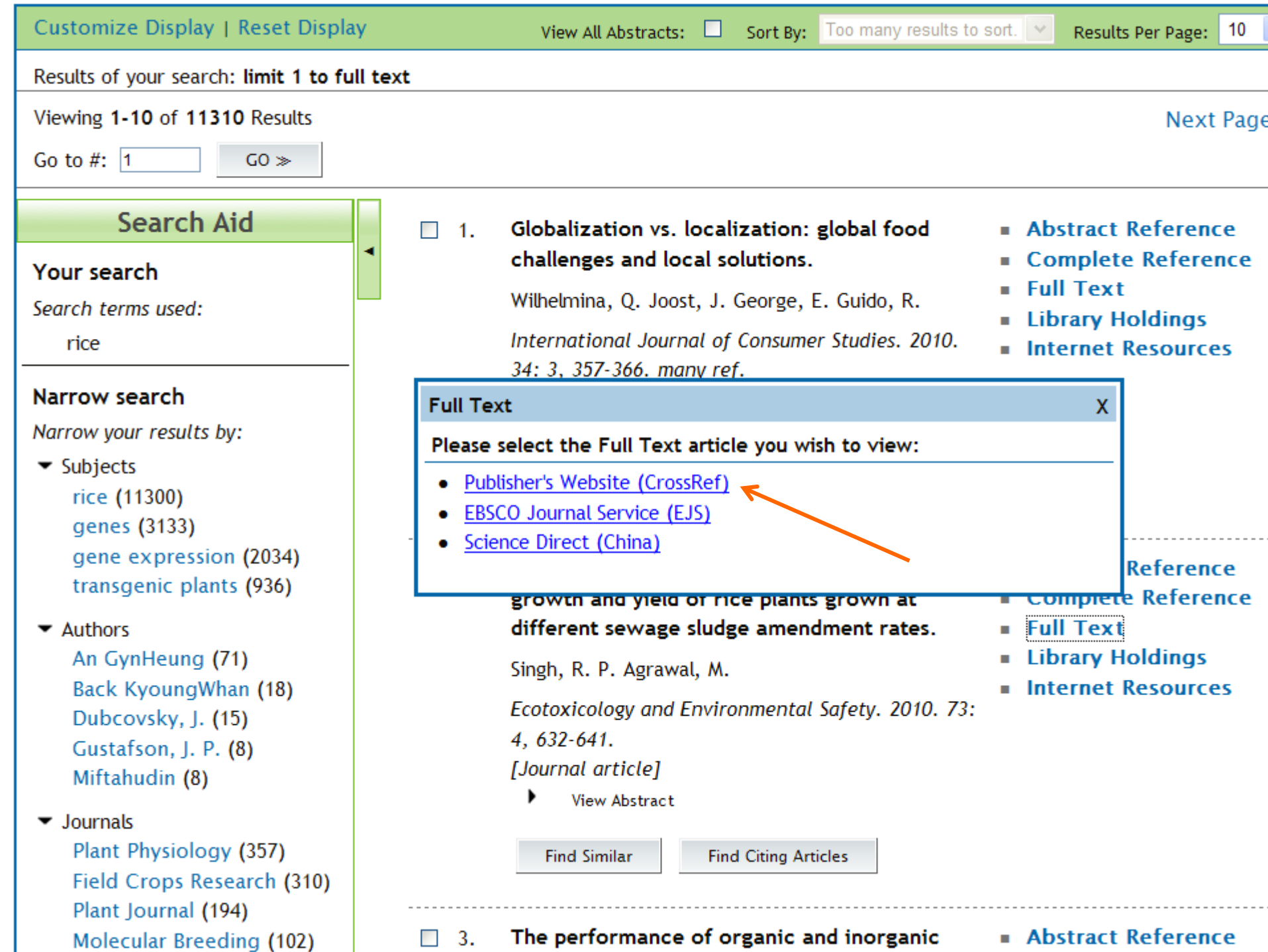

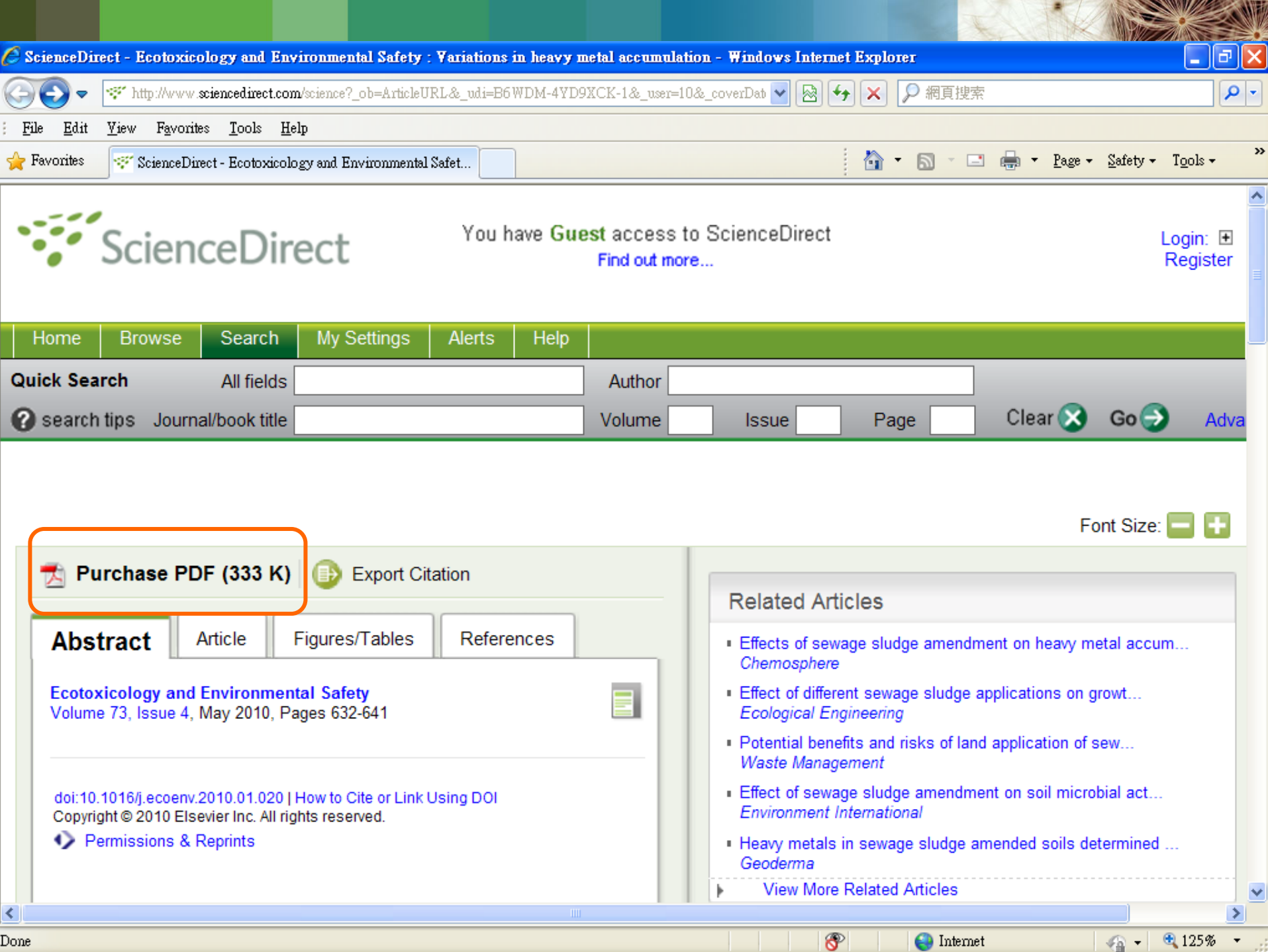

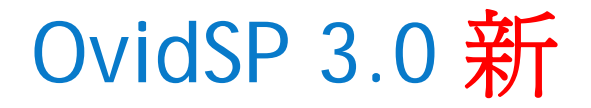

#### Take a look at the new OvidSP

Try it now!

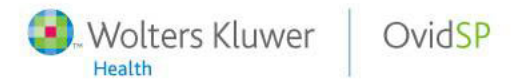

#### **Resource Selection - OvidSP**

 Opening Ovid or Selecting Ovid Resources link will prompt the user with a popup to select their OvidSP resources

|                                            | Search Journals Books My W                                                                                                    | orkspace External Links                                                                                                    |
|--------------------------------------------|----------------------------------------------------------------------------------------------------|----------------------------------------------------------------------------------------------------|
|                                            | Basic Search   Find Citation   Search Fields                                                                                                    | Advanced Ovid Search   Multi-Field Search                                                                                                    |
| ▼ Selected Resources                       | View Selected Resources     Select Reso     Enter topic or question     Limits (Click to exp:     All Resources                                                                                                    | urce(s) to search:                                                                                                    |
| Universal Search: ScienceDirect, Google, C | <ul> <li>▶ Search History (4 searches) (C</li> <li>□ All</li> <li>□ Add</li> <li>□ Tra</li> <li>□ E8</li> <li>□ E8</li> <li>□ E</li></ul> | Armals@Ovid<br>ditional Content<br>nsplant Library April 28, 2009<br>M Reviews - ACP Journal Club 1991 to March 2009<br>M Reviews - Cochrane Central Register of Controlled Trials<br>M Reviews - Cochrane Database of Systematic Reviews 1<br>M Reviews - Cochrane Methodology Register 2nd Quarter<br>M Reviews - Database of Abstracts of Reviews of Effects 2<br>M Reviews - Health Technology Assessment 2nd Quarter<br>id MEDLINE(R) In-Process & Other Non-Indexed Citations<br>Select Resource(s) |

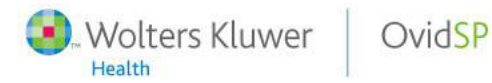

### Main Navigation Bar

- Main Navigation Bar replaces browsing links
- Selected Resources databases, journals, books
- Language, Support and Training links moved
- Personal Account My Account

**Nolters Kluwer** 

OvidSP

• My Workplace - Saved Searches, eTOCs & My Projects

| Wolters Kluwer Ovid                                                                                                    | My Account   My PayPerView   Ask A Librarian   Help   Logoff |
|----------------------------------------------------------------------------------------------------|--------------------------------------------------------------|
| Search Journals Books My Workspace External Links                                                                                                    |                                                              |
| Basic Search   Find Citation   Search Fields   Advanced Ovid Search   Multi-Fi<br>• Selected Resources<br>• Ovid Resources: Soil Science - 1973 to April 2009, Plant Genetics and Breeding<br>• Crop Science - 1973 to June 2009                                                                                                    | eld Search<br>- 1973 to April 2009,                          |
| Universal Search: ScienceDirect, Google, CINAHL, Web of Science, Google Scholar,  The search of the search of the | Amazon.com, Inc, Library of Congress                         |
| Limits (Click to expand)     Include Related Terms Universal Se                                                                                                    | arch                                                         |
| <ul> <li>Search History (4 searches) (Click to expand)</li> </ul>                                                                                                    | View Saved                                                   |

| OvidSP - 多种语言界面                                                                                                    |  |  |  |  |  |  |
|----------------------------------------------------------------------------------------------------|--|--|--|--|--|--|
| English   Français   Deutsch   繁體中文   Español   简体中文                                                                                                    |  |  |  |  |  |  |
| 以 wchov<br>Health OvidSP 回到旧版面   我的帐户   管理工具   我的按次付费帐户   & Ask the Librarian   在线帮助                                                                                             |  |  |  |  |  |  |
| 检索期刊 电子书 我的工作区 相关链接                                                                                                    |  |  |  |  |  |  |
| ▶ 检索历史 (0项检索) ( <i>点嵌展开</i> ) 查看已保存的检索历史                                                                                                    |  |  |  |  |  |  |
| 基本检索   引文检索   字段检索   <b>高级检索</b>   多个字段检索<br>▼ 已选资源<br>Ovid 资源:                                                                                                    |  |  |  |  |  |  |
| <ul> <li>● 关键词</li> <li>○ 作者</li> <li>○ 期刊</li> <li>○ 检索</li> </ul>                                                                                                    |  |  |  |  |  |  |
| ▶ <b>常用限制</b> ( <i>点击展开</i> )                                                                                                    |  |  |  |  |  |  |
| English   Français   Deutsch   繁體中交   Españo   简体中文<br>版帜所有 (c) 2000-2010 Ovid Technologies, Inc.<br>使用条款   支持和培训   关于我们   联系我们<br>版本: OvidSP_UI03.00.00_H37.101, SourceID 50829 |  |  |  |  |  |  |
| Wolters Kluwer OvidSP Search Without Boundaries                                                                                                    |  |  |  |  |  |  |

Health

## **Results Management**

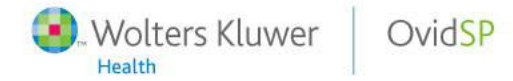

### **Results Tools - Options**

- Search Aids are now called Results Tools
  - users may add or remove items from the search tools using the Options menu

| otions Select All                                             |
|---------------------------------------------------------------|
| View Results Tools:                                           |
| Select research tools to be displayed<br>on left side of page |
| Search Information                                            |
| Filter By                                                     |
| My Projects                                                   |
|                                                               |
|                                                               |
|                                                               |

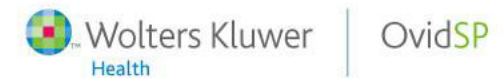

## **Results Tools - Search Information**

- Search Information
  - Lists the actual search executed
  - Lists search terms used including related terms
  - Lists possible misspelling
  - Search results numbers returned
  - Sort by, and customize display options

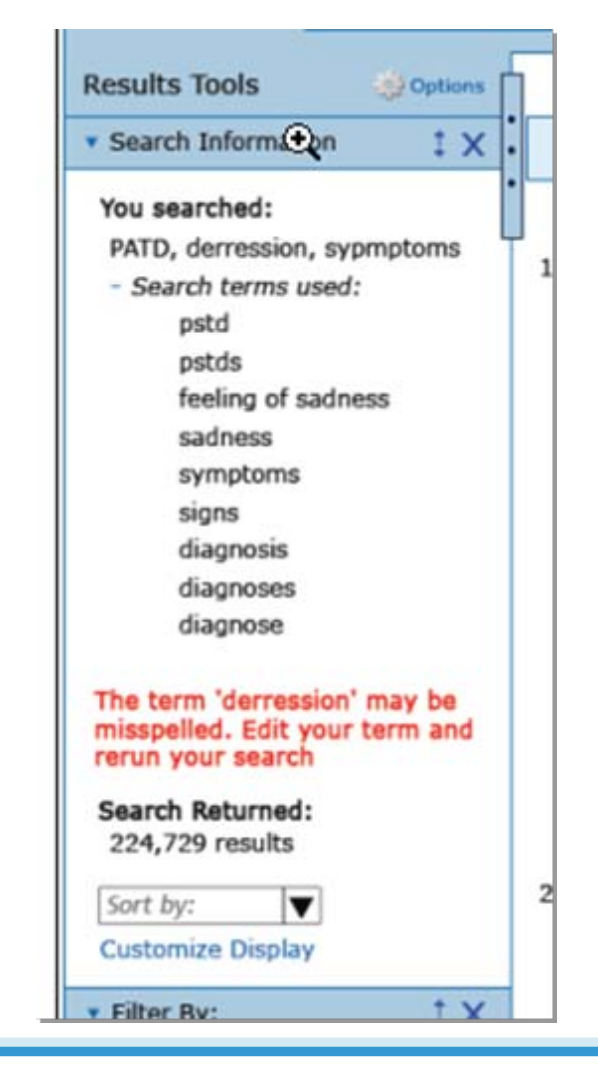

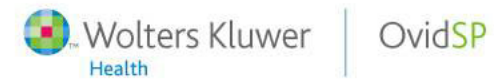

# Results Tools - Filter By

- Filter By
  - Filters are like dynamic limits:
    - Selected Only displays selected results (via checkboxes)
    - Star ranking filter 4 or more, etc.
    - Year filter
    - Subject
    - Author
    - Journal
    - Resource
    - Publication Type
       Filters depend on database(s) selected
  - Add to Search History option adds filters as a search statement

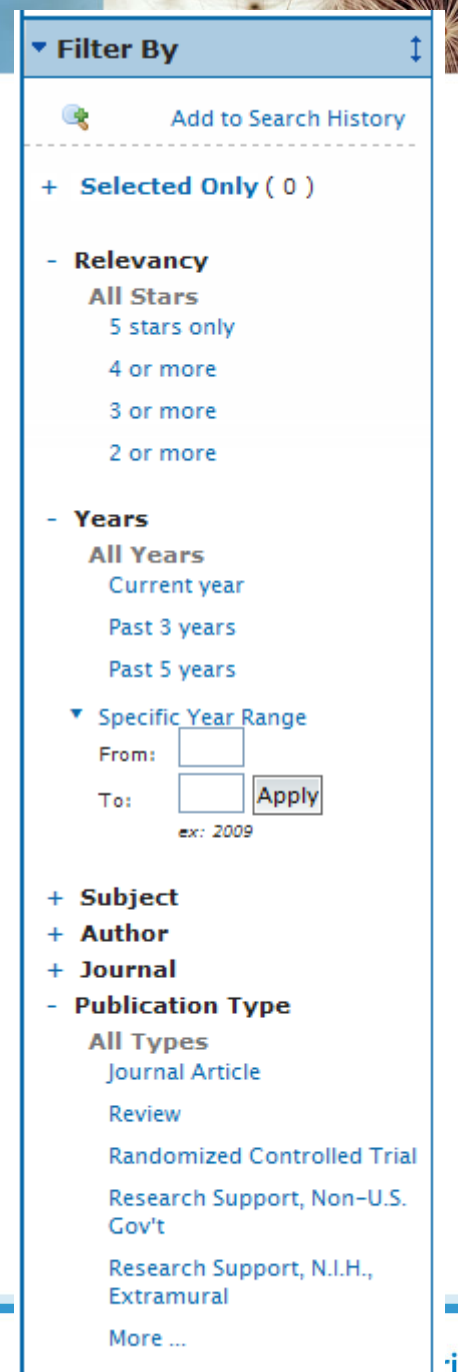

### Output Icons & View Menu

- Results manager has gone now Print, Email, Export, My Projects
  - Select All all results

Wolters Kluwer

Health

OvidSP

- View: Title/Citation/Abstract three quick view options for displaying results
  - Title is title only
  - Citation view is standard Ovid Display
  - Abstract with all abstracts expanded
- Hyperlinked Article Title (to HTML, PDF or Complete Reference)

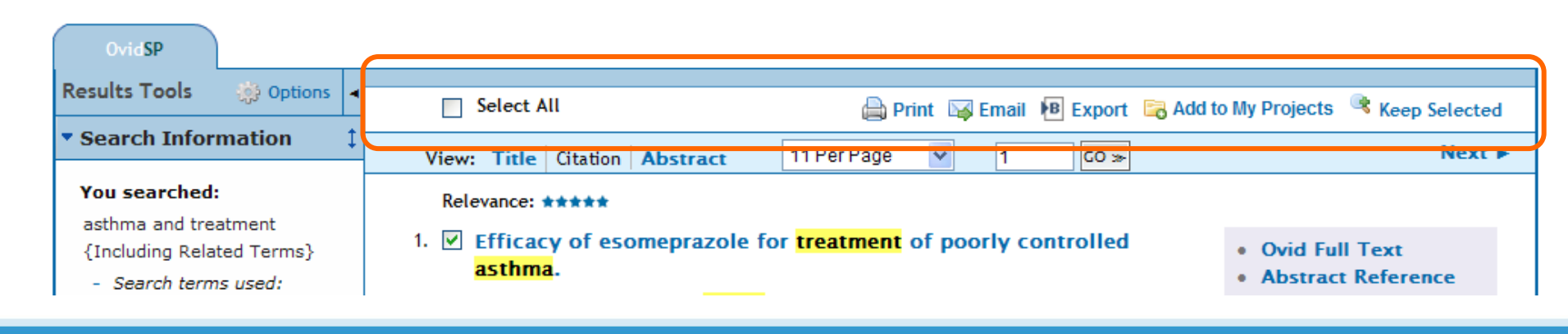

# My Projects 我的课题

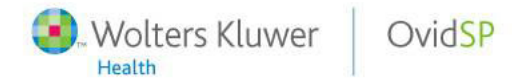

### Access to My Projects

- Logged in to My Account, note Annotations icon
- Existing projects appear in Results Tools/My Projects

|                         | Select All          | 🎒 Order 🛛 🚔 Print 🔤 Email 🕫                                                                     | Export 🛛 🔂 Add to My Projects         |
|-------------------------|---------------------|-------------------------------------------------------------------------------------------------|---------------------------------------|
| My Projects             | View: Title Cit     | ation Abstract 10 Per Page 🗸 Go to #: 1 Go >>                                                   | Next Result                           |
| Allergic Asthma Project | 1 🔲                 |                                                                                                 | Ovid Full Text     Complete Reference |
| • Stroke Rehabilitation | Unique Identifier   | 19969573                                                                                        |                                       |
|                         | Authors             | Smith R.                                                                                        | • Find Similar                        |
|                         | <b>Authors Full</b> |                                                                                                 | • Find Citing Articles                |
|                         | Name                | Smith, Robert.                                                                                  |                                       |
|                         | Title               | Faux review. A report on the zombie outbreak of 2009: how mathematics can save us (no, really). | • Full Text                           |
|                         | Source              | CMAJ Canadian Medical Association Journal. 181(12):E297-300, 2009 Dec 8.                        |                                       |
|                         | Publication Type    | Journal Article.                                                                                |                                       |

### My Workspace, My Projects

Wolters Kluwer

Health

OvidSP

 My Workspace stores all the users' research – Projects, Saved Searches/Alerts, eTOCs

| . Wolters                                                                           | Kluwer                                            | Ovid                                                  | SP                                                |                                           | My Account                                                                   | My PayPerView                                        | õ <sup>†</sup> Ask a Librar | ian   Help   Logoff                   |
|-------------------------------------------------------------------------------------|---------------------------------------------------|-------------------------------------------------------|---------------------------------------------------|-------------------------------------------|------------------------------------------------------------------------------|------------------------------------------------------|-----------------------------|---------------------------------------|
| Search Jou                                                                          | imals                                             | Books M                                               | y Workspace                                       | External Lin                              | n <b>ks</b><br>My eTocs   Instal                                             | l Toolbar                                            |                             |                                       |
| Search terms entered                                                                | ٨                                                 | All Projects                                          | Search                                            | )                                         |                                                                              |                                                      |                             |                                       |
| Name A<br>Name A<br>Allergic Asthma Pro<br>Migraine Therapy<br>Stroke Rebabilitatio | No Items                                          | Modified<br>2010-Feb-03<br>2010-Feb-03<br>2010-Feb-03 | Leg Exercises &<br>Description: Phys<br>4 Item(s) | t Therapies ( E                           | dit   Delete)<br>aid mobility in strok                                       | e patients                                           |                             |                                       |
| Leg Exercises                                                                       | 84                                                | 2010-Feb-03                                           | Select All                                        |                                           | ۵,                                                                           | Print 😼 Email                                        | I 🖲 Export                  | × Remove                              |
| Name 🔺                                                                              | Items                                             | Modified                                              | Sort By:                                          | *                                         | 10 Per Page                                                                  | v                                                    |                             | 1 ≪ ⊳                                 |
| 0.0 of 50HB Storage used                                                            |                                                   | 1 🗆                                                   |                                                   |                                           |                                                                              | = Abs                                                | tract Reference             |                                       |
| Empty<br>Hessages that have<br>30 days will be                                      | / Trash now<br>been in Trash r<br>automatically d | nore than<br>eleted                                   | Accession<br>Number<br>Authors                    | 2008287221<br>Hesse S. Mr                 | shrholz J. Werner C.                                                         |                                                      | • Fine                      | nplete Keference<br>d Citing Articles |
| Deleted Items Deleted Folders                                                       |                                                   | 2010-Feb-03<br>2010-Feb-03                            | Institution                                       | (Hesse) Med<br>(Werner) Kt<br>Abteilung N | dical Park Berlin Humb<br>inik Berlin, Charite Uni<br>eurologische Rehabilit | oldtmuhle,<br>iversitatsmedizin Be<br>ation, Berlin, | rtin, = Full                | Text                                  |

## Adding to My Projects

- Items that can be added to a project or folder:
  - Uploaded files (上传文件)
  - Ovid Results (Ovid检索結果)
  - Saved Searches (储存的检索历史)
  - Journal Articles PDF or HTML (期刊文章全文 PDF or HTML)
  - Images (图像)
  - Text Snippets (文本剪贴)
  - User-created Citations (客戶自己生成的题录)
  - Book Chapter (电子书章节)
  - Journal Issue List result (期刊目录結果)
  - Auto-Alert results (储存定题通告)

### Add to My Projects

- Add single items using item actions

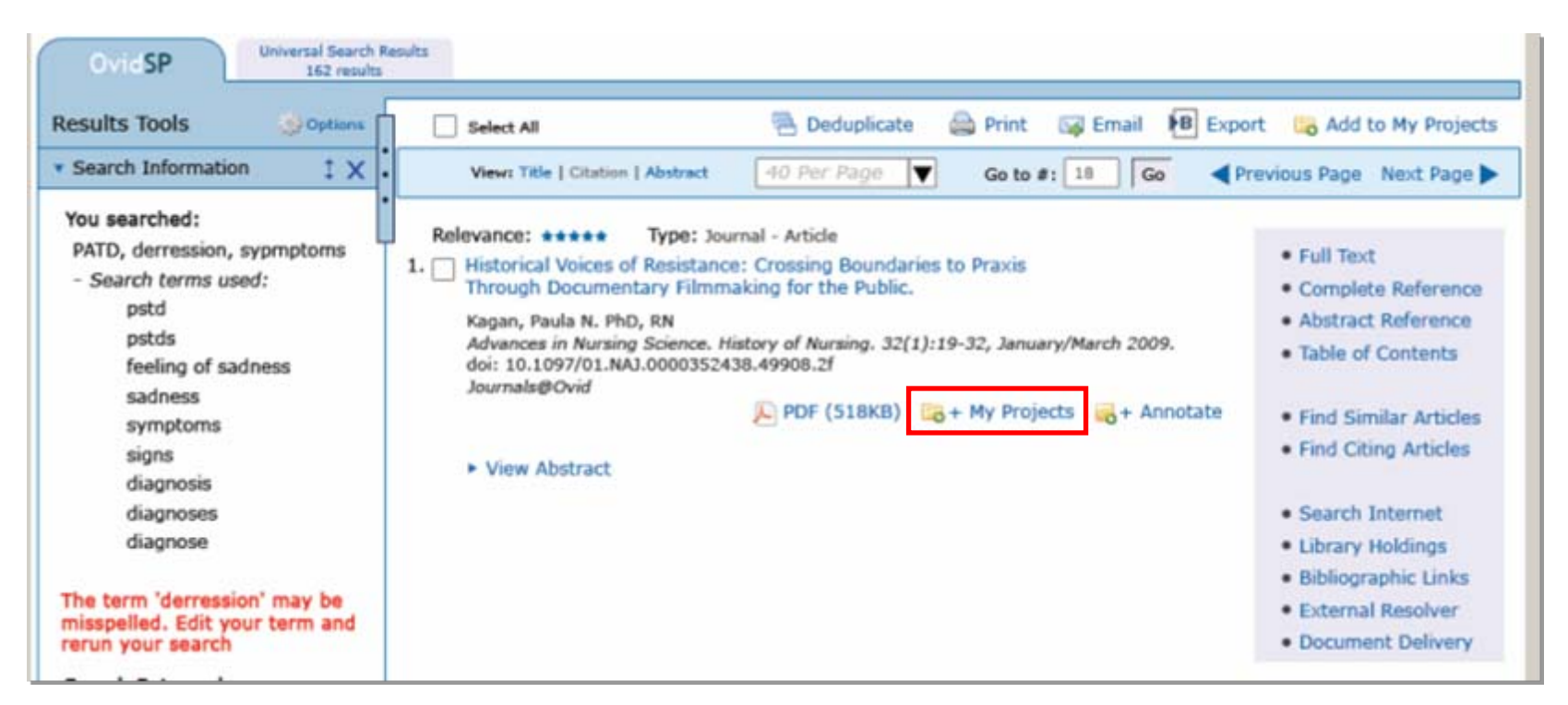

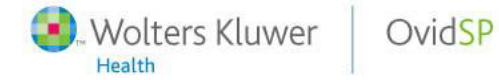
# Add to My Projects

 Select multiple items and click "Add to projects" button from the list action

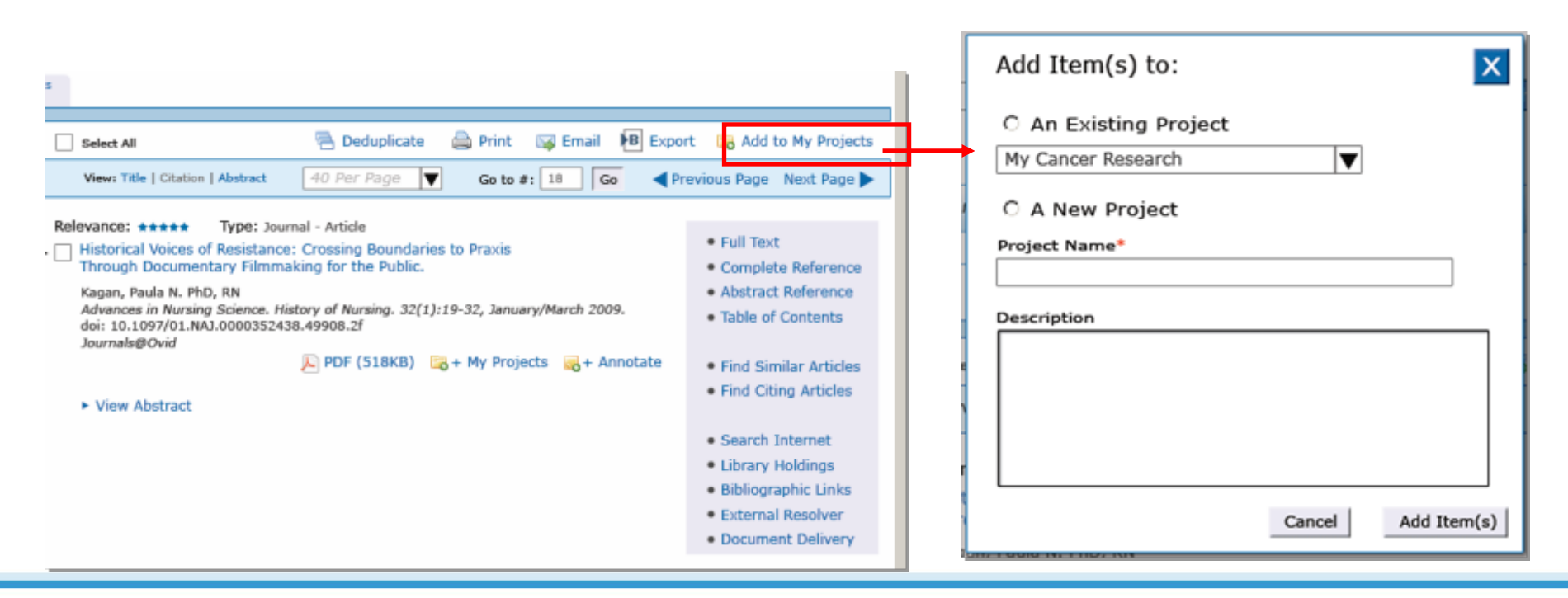

## Add to My Projects - Drag and Drop

- Items can be added to a project from the results display in the following ways:
  - Drag and drop results into My Projects

Wolters Kluwer

Health

OvidSP

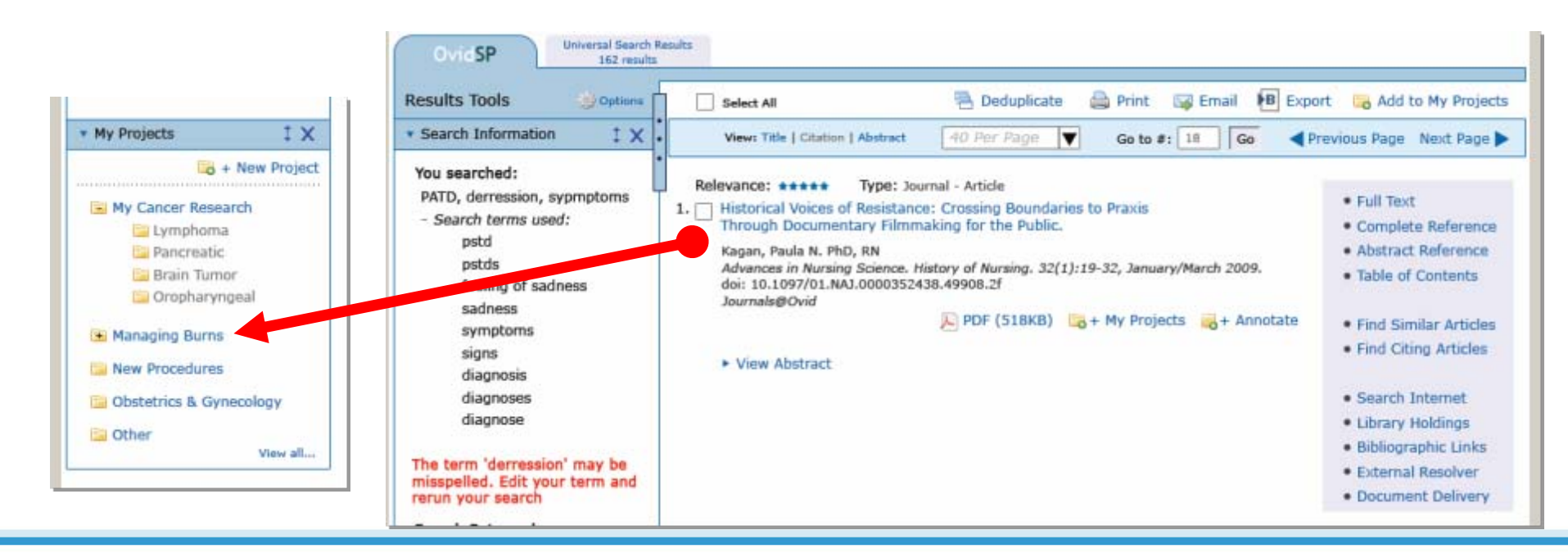

### Journals@Ovid HTML Full Text view

| Neuromodulation         Issue: Volume 9(1), January 2006, p 28-33         Copyright: Copyright (C) 2006 Blackwell Publishing Ltd.         Publication Type: [CASE REPORT]         DDI: 10.1111/j.1525-1403.2006.00039.x         ISSN: 1094-7159         Accession: 2006145036         Keywords: adult, aphasia, arm, article, Barthel index, brain cortex, brain depth stimulation, case report, functional magnetic         ICASE REPORT]         Effects of Bilateral Extradural Cortical Stimulation for Plegic Stroke Rehabilitation         Canavero, Sergio MD (US FMGEMS); Bonicalzi, Vincenzo MD; Intonti, Stefania Rehab. Spec; Crasto, Stefania MD; Castellano, Giancarlo MD            • Author Information         Turin Advanced Neuromodulation Group, Turin, Italy                                                                                   | Neuromodulation<br>Issue: Volume 9(1), January 2006, p 28-33<br>Copyright: Copyright (C) 2006 Blackwell Publishing Ltd.<br>Publication Type: [CASE REPORT]<br>DOI: 10.1111/j.1525-1403.2006.00039.x<br>ISSN: 1094-7159<br>Accession: 2006145036<br>Keywords: adult, aphasia, arm, article, Barthel index, brain cortex, brain depth stimulation, case report, functional magnetic<br>resonance imaging, human, leg, male, medical assessment, single photon emission computer tomography, stroke<br>[CASE REPORT]<br>Effects of Bilateral Extradural Cortical Stimulation for Plegic Stroke Rehabilitation | Article Tools         Article as PDF (151KB)         Complete Reference         Abstract Reference         Print Preview         Email lumestart |
|----------------------------------------------------------------------------------------------------|----------------------------------------------------------------------------------------------------|----------------------------------------------------------------------------------------------------|
| Issue: Volume 9(1), January 2006, p 28-33         Copyright: Copyright (C) 2006 Blackwell Publishing Ltd.         Publication Type: [CASE REPORT]         Dob: 10.1111/j.1525-1403.2006.00039.x         ISSN: 1094-7159         Accession: 2006145036         Keywords: adult, aphasia, arm, article, Barthel index, brain cortex, brain depth stimulation, case report, functional magnetic<br>resonance imaging, human, leg, male, medical assessment, single photon emission computer tomography, stroke         [CASE REPORT]         Effects of Bilateral Extradural Cortical Stimulation for Plegic Stroke Rehabilitation         Canavero, Sergio MD (US FMGEMS); Bonicalzi, Vincenzo MD; Intonti, Stefania Rehab. Spec; Crasto, Stefania MD; Castellano,<br>Giancarło MD         * Author Information<br>Turin Advanced Neuromodulation Group, Turin, Italy | Issue: Volume 9(1), January 2006, p 28-33<br>Copyright: Copyright (C) 2006 Blackwell Publishing Ltd.<br>Publication Type: [CASE REPORT]<br>DOI: 10.1111/j.1525-1403.2006.00039.x<br>ISSN: 1094-7159<br>Accession: 2006145036<br>Keywords: adult, aphasia, arm, article, Barthel index, brain cortex, brain depth stimulation, case report, functional magnetic<br>resonance imaging, human, leg, male, medical assessment, single photon emission computer tomography, stroke<br>[CASE REPORT]<br>Effects of Bilateral Extradural Cortical Stimulation for Plegic Stroke Rehabilitation                    | Article as PDF (151KB)  Complete Reference Abstract Reference Print Preview Fmail lumpstart                                                      |
| [CASE REPORT]         Effects of Bilateral Extradural Cortical Stimulation for Plegic Stroke Rehabilitation         Canavero, Sergio MD (US FMGEMS); Bonicalzi, Vincenzo MD; Intonti, Stefania Rehab. Spec; Crasto, Stefania MD; Castellano,         Giancarlo MD            • Author Information         Turin Advanced Neuromodulation Group, Turin, Italy                                                                                                    | [CASE REPORT]<br>Effects of Bilateral Extradural Cortical Stimulation for Plegic Stroke Rehabilitation                                                                                                    | Email lumostart                                                                                                    |
| Effects of Bilateral Extradural Cortical Stimulation for Plegic Stroke Rehabilitation Canavero, Sergio MD (US FMGEMS); Bonicalzi, Vincenzo MD; Intonti, Stefania Rehab. Spec; Crasto, Stefania MD; Castellano, Giancarlo MD  Author Information Turin Advanced Neuromodulation Group, Turin, Italy  Email Article Text Add to My Projects Export All Images to PowerPoint                                                                                                    | Effects of Bilateral Extradural Cortical Stimulation for Plegic Stroke Rehabilitation                                                                                                    |                                                                                                    |
| Canavero, Sergio MD (US FMGEMS); Bonicalzi, Vincenzo MD; Intonti, Stefania Rehab. Spec; Crasto, Stefania MD; Castellano,<br>Giancarlo MD  • Author Information Turin Advanced Neuromodulation Group, Turin, Italy  Export All Images to PowerPoint                                                                                                    |                                                                                                    | Email Article Text                                                                                                    |
| Turin Advanced Neuromodulation Group, Turin, Italy                                                                                                    | Canavero, Sergio MD (US FMGEMS); Bonicalzi, Vincenzo MD; Intonti, Stefania Rehab. Spec; Crasto, Stefania MD; Castellano,<br>Giancarlo MD                                                                                                    | Add to My Projects                                                                                                    |
|                                                                                                    | Turin Advanced Neuromodulation Group, Turin, Italy                                                                                                    | Export All Images to PowerPoin                                                                                                    |

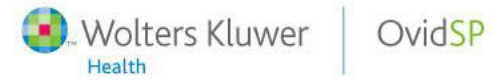

# Adding graphics from Journals@Ovid

Adding graphics from HTML Full Text in Journals@Ovid ullet

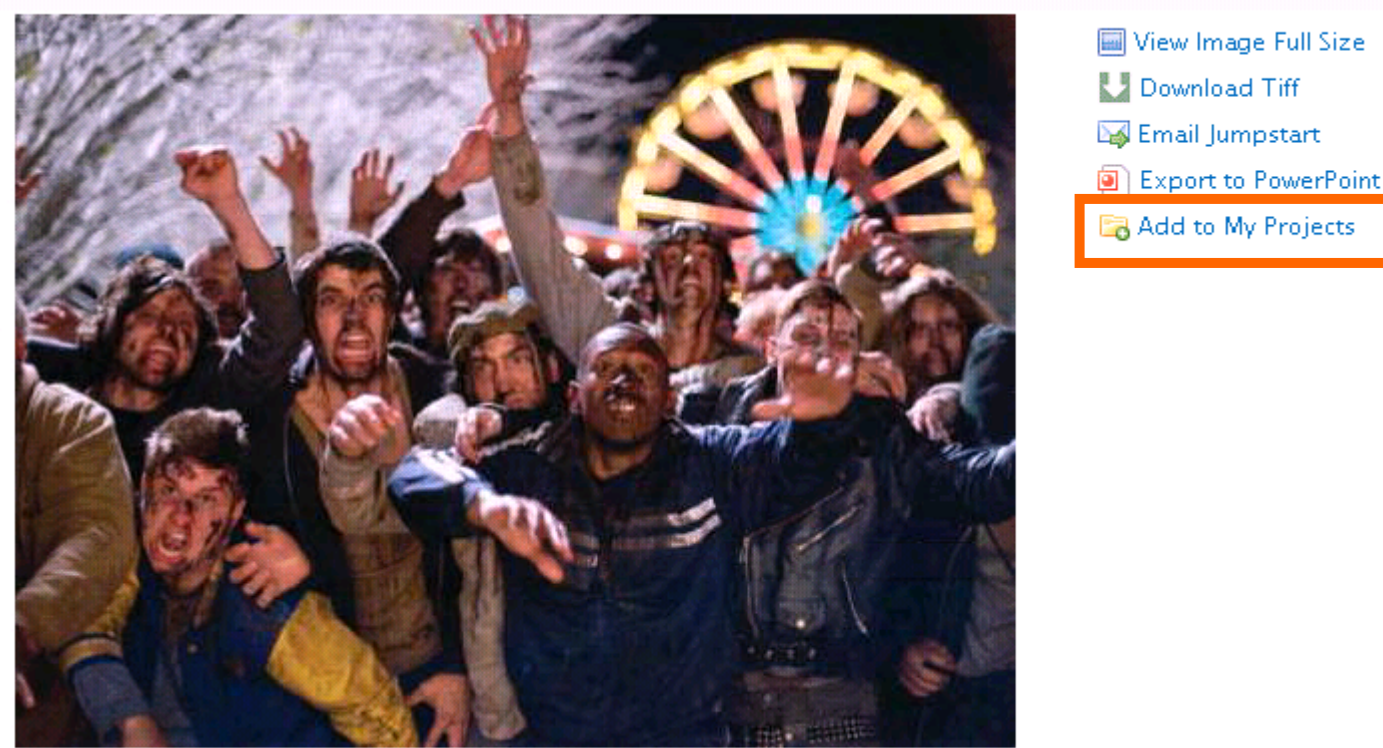

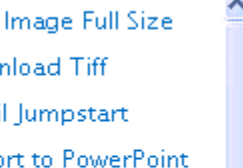

close or Esc Key

\*

# Adding text quotes using Snippet Tool

### Adding text using the Snippet Tool

### A report on the zombie outbreak of 2009: how mathematics can save us (no, really)

Smith, Robert MSc PhD?

#### Author Information

From the Department of Mathematics and the Faculty of Medicine, University of Ottawa, Ottawa, Ont.

**Correspondence to:** Dr. Robert Smith?, Department of Mathematics and Faculty of Medicine, University of Ottawa, Ottawa ON K1N 6N5; rsmith43@uottawa.ca

Acknowledgements: The author is supported by an NSERC Discovery Grant, an Early Researcher Award and funding from MITACS. So huge truckloads of taxpayer money were spent on research that involved capturing zombie specimens and travelling to exotic locations to observe zombies in the wild. Numerous lavish lunches were also consumed along the way, but none involved the brains of the living. Honest.

#### Back to Top

Wolters Kluwer

Health

#### Abstract

An outbreak of zombification wreaked havoc recently in Canada and the rest of the world. Mathematical models were created to establish the speed of zombie infection and evaluate potential scenarios for intervention, mainly because mathematicians don't have anything better to do with their time. We review the development of these models and their effect on the undead.

In August 2009, a new disease emerged in North America and quickly made its way around the world. 1 Media reports suggest the outbreak began in Ottawa 2 but rapidly spread across Canada 3,4 and was transported thereafter to the United States 5 and the United Kingdom. 6,7

OvidSP

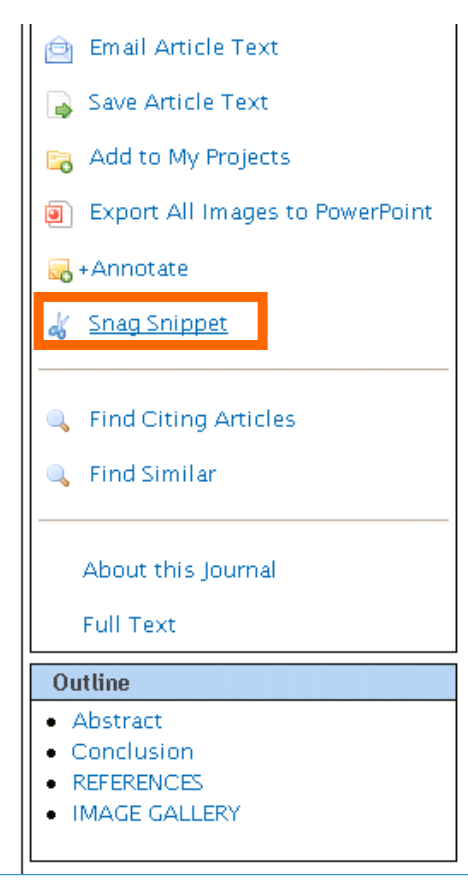

### **AutoAlerts**

- Adding Items from AutoAlert Results
- allows new results to automatically go into a project

| elivery Options           |
|---------------------------|
| Email 🔽 RSS 🔽 My Projects |
|                           |
| Email RSS My Projects     |
|                           |
| Add Search to:            |
| C An Existing Project     |
|                           |
| My Cancer Research        |
| C. A. Now Project         |
| O A New Project           |
| Project Name*             |
|                           |
| Description               |
|                           |
|                           |
|                           |
|                           |
|                           |
|                           |
|                           |

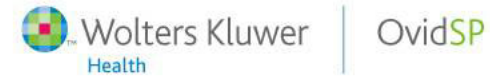

# Managing Projects

| ctions                  |  |  |  |  |  |
|-------------------------|--|--|--|--|--|
|                         |  |  |  |  |  |
| y-06                    |  |  |  |  |  |
| Lymphoma 45 2009-may-06 |  |  |  |  |  |
| /-02                    |  |  |  |  |  |
| /-02                    |  |  |  |  |  |
| y-01                    |  |  |  |  |  |
| -23                     |  |  |  |  |  |
| -23                     |  |  |  |  |  |
| -02                     |  |  |  |  |  |
| -23                     |  |  |  |  |  |
|                         |  |  |  |  |  |
|                         |  |  |  |  |  |
| Name Items Modified V   |  |  |  |  |  |
| iy-06                   |  |  |  |  |  |
|                         |  |  |  |  |  |
| -23                     |  |  |  |  |  |
| -23<br>r-23             |  |  |  |  |  |
| -23<br>r-23<br>sed      |  |  |  |  |  |
| -23<br>r-23<br>sed      |  |  |  |  |  |
| -23<br>r-23<br>sed      |  |  |  |  |  |
| -23<br>r-23<br>sed      |  |  |  |  |  |
| -23<br>r-23<br>sed      |  |  |  |  |  |
| 23<br>r-23<br>sed       |  |  |  |  |  |
|                         |  |  |  |  |  |

OvidSP

Wolters Kluwer

- Projects may be Active or Archived or in the Trash
- Projects can be dragged between the archived and active window
- Folders can be dragged and dropped between projects
- Items remain in trash for 30 days before being permanently deleted
- Projects expire after 1 year, but can be renewed by the user

### Actions - Creating New Project/Folder/Citation

| Manage Projects      |       |             | Actions   |  |
|----------------------|-------|-------------|-----------|--|
| Name                 | Items | Мо          | dified 🔻  |  |
| 🗟 My Cancer Research | 3     | 200         | 9-may-06  |  |
| 🔚 Lymphoma           | 45    | 200         | 9-may-06  |  |
| 🔚 Pancreatic         | 73    | 2009-may-02 |           |  |
| 🚞 Brain Tumor        | 147   | 2009-may-02 |           |  |
| 🛅 Oropharyngeal      | 7     | 200         | 9-may-01  |  |
| 🕥 Managing Burns     | 346   | 200         | 09-apr-23 |  |
| Sew Procedures       | 146   | 2009-apr-23 |           |  |
| Obstetrics & Gyneco  | 7     | 2009-feb-02 |           |  |
| 🚞 Other              | 346   | 200         | 09-jan-23 |  |

| Archived Projects                                                                                       |                                   |                                                    |  |  |
|----------------------------------------------------------------------------------------------------|-----------------------------------|----------------------------------------------------|--|--|
| Name                                                                                                    | Items                             | Modified <b>V</b>                                  |  |  |
| 🔤 My Neruology                                                                                          | 0                                 | 2009-may-06                                        |  |  |
| 📧 Dr. Smith's Paper                                                                                     | 346                               | 2009-apr-23                                        |  |  |
| Nursing advancment                                                                                      | 2009-mar-23                       |                                                    |  |  |
| 10 of 50MB Storage used                                                                                 |                                   |                                                    |  |  |
| Empty Trash now<br>Messages that have been in Trash more than<br>30 days will be automatically deleted  |                                   |                                                    |  |  |
| Empty Trash<br>Messages that have been i<br>30 days will be autom                                       | n now<br>in Trash i<br>atically d | more than<br>leleted                               |  |  |
| Empty Trash<br>Messages that have been i<br>30 days will be autom                                       | now<br>in Trash I<br>atically d   | more than<br>leleted<br>2009-feb-06                |  |  |
| Empty Trash<br>Messages that have been i<br>30 days will be autom<br>Deleted Items<br>Year 1 Term paper | now<br>in Trash i<br>atically d   | more than<br>leleted<br>2009-feb-06<br>2009-jan-23 |  |  |

| Manage Projects      |       |     | () Actions | Mv       | Cancer Re: |
|----------------------|-------|-----|------------|----------|------------|
| Name                 | Items | Мо  | New Pro    | ject     | tion: When |
| 🖻 My Cancer Research | 3     | 200 | New Fol    | der      | (s) 3 Iter |
| 📴 Lymphoma           | 45    | 200 | Create (   | Citation |            |
| 📴 Pancreatic         | 73    | 200 | Upload     | File     | act All    |
| 🔚 Brain Tumor        | 147   | 200 |            |          | acc run    |
| Oropharynoeal        | 7     | 200 | 9-may-01   |          | Sort by:   |

- Actions menu allows you to create projects or folders, to add references manually or upload files
- Projects may be Active, Archived or Deleted

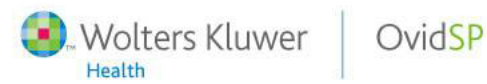

# Uploading a File

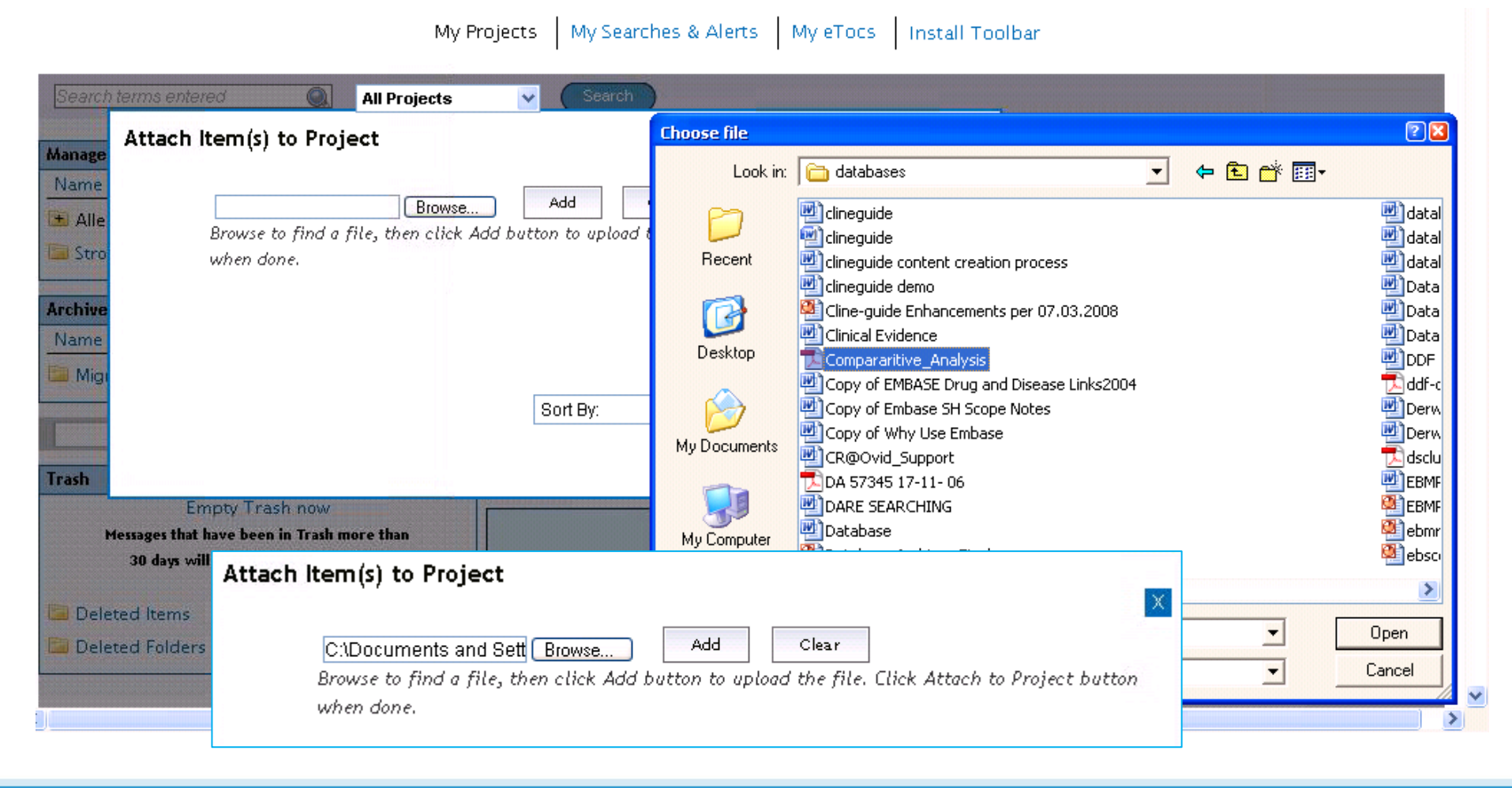

Wolters Kluwer OvidSP

# My Projects Storage

- Note; reference, full text, images, etc. are NOT stored in My Projects when added from OvidSP; the citation is referenced
  - (a link points back to the original reference).

This minimizes storage overhead

and Assures access is based on a current subscription

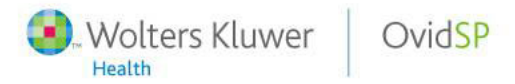

## OvidSP 3.0 Toolbar

Wolters Kluwer

Health

OvidSP

- The Toolbar is designed to allow the user to collect external resources and save them to My Projects
  - OvidSP will check for the existence of the toolbar, and if it is not installed, we will offer a small icon/link allowing the user to install it.

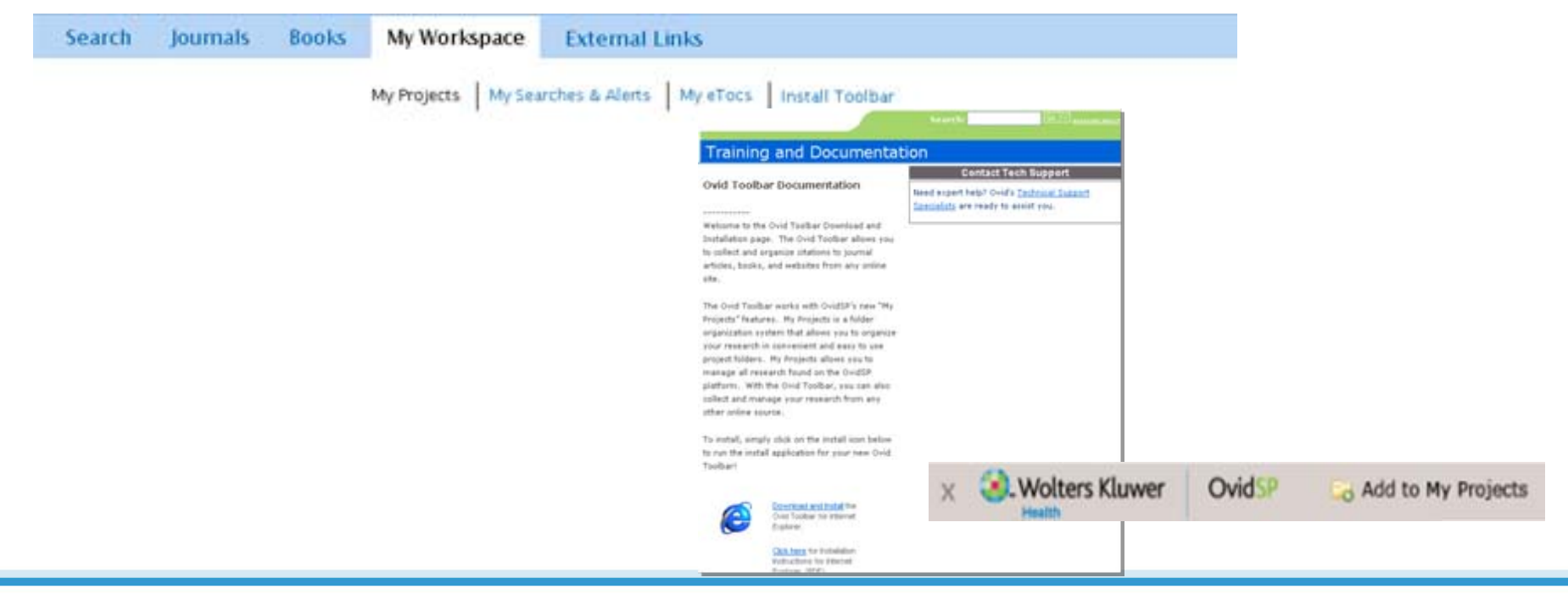

## OvidSP 3.0 Toolbar

- Clicking "x" will remove the toolbar
- OvidSP will check version, and alert the user when new versions are available
- Toolbar will be visible on all sites, but grey (disabled) on OvidSP

| ScienceDirect - NeuroImage : Juicy fruit and creepy cr | awlies: An electrophysiological study of - Windows Internet Explorer  |                               |
|--------------------------------------------------------|-----------------------------------------------------------------------|-------------------------------|
| COO . Ktp://www.sciencedirect.com/science?_ob=4        | ArticleURL&_ud=86WNP-43MKMV3-1&_user=10&_rdoc=1& 💌 🕒 😽 🗙 ಶ Uve Search | 2                             |
| File Edit View Favorites Tools Help                    | 🛪 🚭 Convert 👻 🔂 Select                                                |                               |
| 🚔 Favorites 🛛 🙀 🏀 Suggested Sites 🔹 🔊 Get More Adr     | d-ons -                                                               |                               |
| 🗴 🌏 Wolters Kluwer 🛛 OvidSP 🛛 🗔 Add                    | to My Projects                                                        |                               |
| Health                                                 | 😒 ScienceDirect - Ne 🗙 🖉 OSP2 < Main < Ovid5 🔰 🏠 ・ 🖾 · 🗠 👼            | • Page • Safety • Tools • 📦 • |
| ScienceDirect                                          | You have Guest access to ScienceDirect<br>Find out more               | Login: III<br>Register        |
| Home Browse My Settings Alerts Help                    |                                                                       |                               |
| Quick Search All fields                                | Author                                                                |                               |
| @ search tips Journal/book title                       | Volume Issue Page Clear 🐼 Go 🕣                                        |                               |

Wolters Kluwer

Health

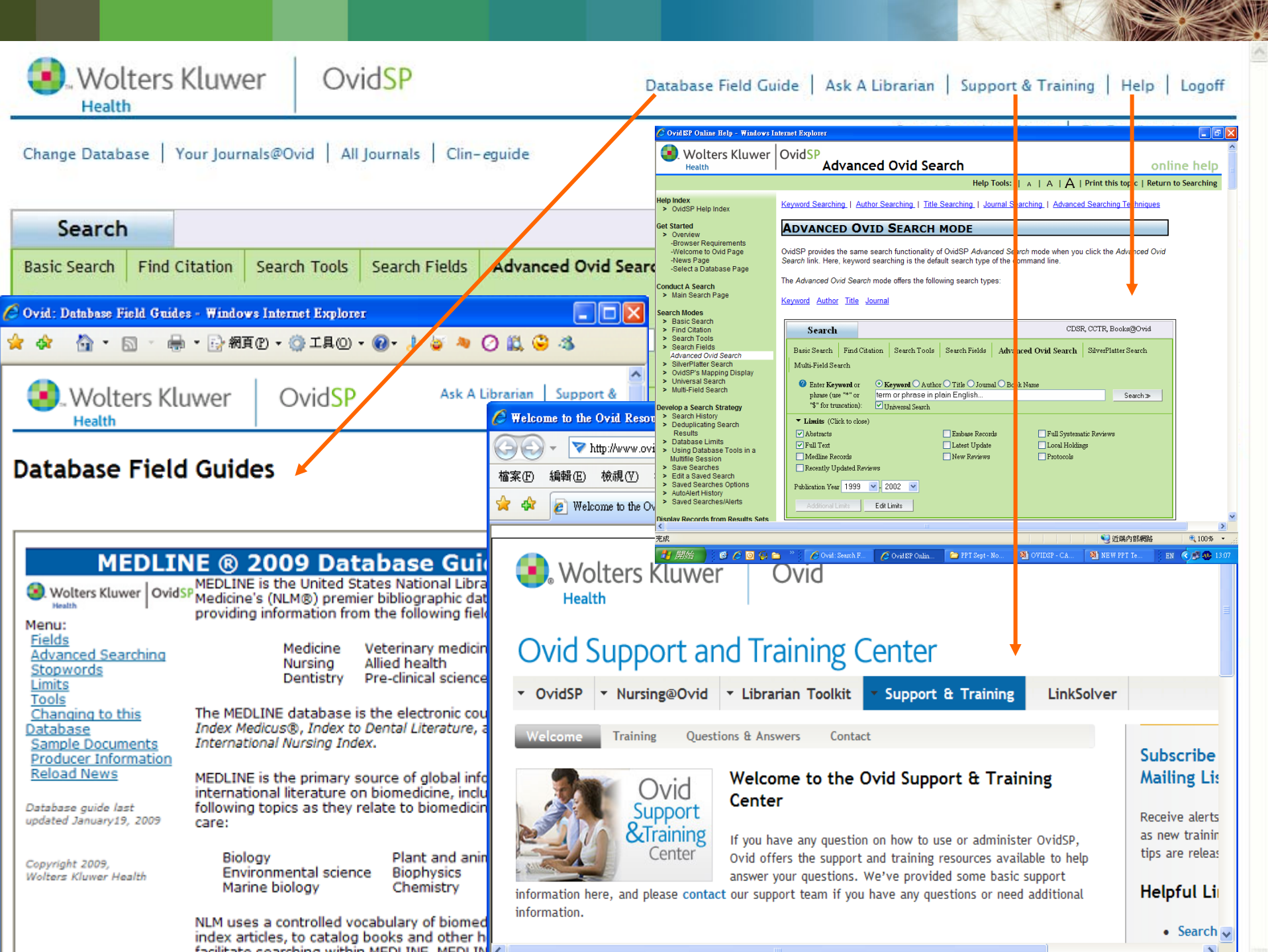

# Thank You !

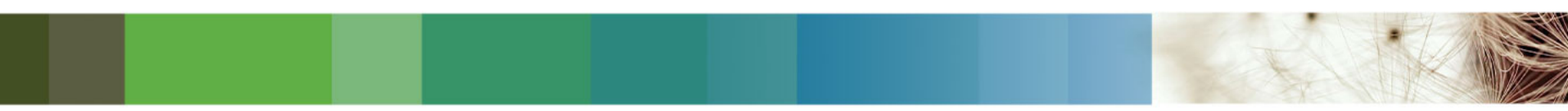

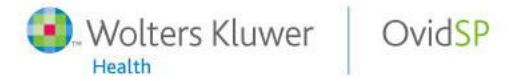